# Boško Nikolić

# HTML PROGRAMIRANJE

Beograd 2004

## HTML - UVOD

Šta je HTML?

HTML (HyperText Markup Language) je veoma jednostavan jezik koji služi za izvršavanje programa na daljinu. Ovaj jezik predstavlja standard za Internet dokumente.

Sa razvojem Interneta došlo je do pojave nove vrste dokumenata - hiperteksta. To je tekst koji sadrži veze ili linkove ka drugim dokumentima ili na samog sebe. Preciznije, hipertekst je skup stranica u obliku datoteka, međusobno povezanih linkovima koje su umetnute u stranice. Na ove linkove se može kliknuti. Za razliku od običnog teksta, koji se čita linearno (sleva na desno, odozgo naniže), hipertekst se čita prateći hiper-veze u tekstu, dakle, ne nužno na linearan način.

HTML stranice imaju ekstenziju .html ili .htm, a nalaze se u određenom direktorijumu servera vezanog na Internet, što ih čini dostupnim na *web*-u.

Hipertekst je, tekst koji sadrže veze ili linkove ka drugim dokumentima ili na samog sebe. Preciznije, hipertekst je skup stranica, u obliku datoteka, međusobno povezanih linkovima koje su umetnute u stranice. Na ove linkove se može *kliknuti*. Za razliku od običnog teksta, koji se čita linearno (sleva na desno, odozgo naniže), hipertekst se čita prateći hiper-veze u tekstu, dakle, ne nužno na linearan način.

Postoji veći broj jezika koji omogućavaju da se precizno opiše izgled i sadržaj jednog teksta. Od posebnog su značaja:

- SGML (skr. od Standard General Markup Language),
- TeX i LaTeX (za matematičke tekstove),
- PostScript (jezik laserskih štampača),
- RTF (skr. od *Rich Text Format*), ...

Najznačajniji jezici za opis hiperteksta su:

- SGML,
- HTML (skr. od HyperText Markup Language), pojednostavljena verzija SGML-a,
- XHTML (skr. od *Expandable HTML*) i
- XML (skr. od *Extensible Markup Language*, "kompromis" između preterane složenosti SGML-a i jednostavnosti HTML-a; njegova standardizacija je u toku)

Za generisanje HTML stranice potreban je najobičniji tekst editor, na primer Notepad. Nalazi se u Start meniju pod Programs->Accessories.

#### Pisanje programa pomoću tekst editora Notepad

Prvo je potrebno startovati *Notepad* program. U okviru *Windows* operativnog sistema, na statusnoj liniji treba pronaći dugme *Start* i pritisnuti ga. Od ponuđenih opcija treba pronaći opciju *Run* i treba aktivirati ovu opciju. Na prozoru koji se pojavio postoji tekst polje. U njega treba upisati *notepad* (slika 1).

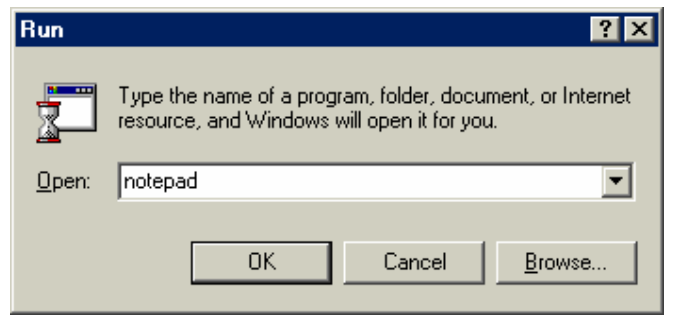

Slika 1 Aktivirana opcija Run

Nakon aktiviranja dugmeta OK, dobija se prozor tekst editora Notepad (slika 2).

| 🗾 U          | ntitled      | - Notep        | ad           |  |  |  |          |
|--------------|--------------|----------------|--------------|--|--|--|----------|
| <u>F</u> ile | <u>E</u> dit | <u>S</u> earch | <u>H</u> elp |  |  |  |          |
|              |              |                |              |  |  |  | <u>^</u> |
|              |              |                |              |  |  |  |          |
|              |              |                |              |  |  |  |          |
|              |              |                |              |  |  |  |          |
|              |              |                |              |  |  |  |          |
|              |              |                |              |  |  |  |          |
|              |              |                |              |  |  |  |          |
|              |              |                |              |  |  |  |          |
|              |              |                |              |  |  |  |          |
|              |              |                |              |  |  |  |          |
|              |              |                |              |  |  |  |          |
|              |              |                |              |  |  |  |          |
|              |              |                |              |  |  |  |          |
|              |              |                |              |  |  |  |          |
|              |              |                |              |  |  |  |          |
|              |              |                |              |  |  |  |          |
|              |              |                |              |  |  |  |          |
|              |              |                |              |  |  |  |          |
|              |              |                |              |  |  |  | _        |
| 4            |              |                |              |  |  |  |          |

Slika 2 Aktiviran prozor tekst editora Notepad

Na beloj površini piše se kod za HTML stranicu. Stranica se u svakom trenutku može snimiti aktiviranjem na meniju opcija *File*, pa opcije *Save*. Sačuvati stranicu pod nazivom proba.htm Kod snimanja stranice treba obratiti pažnju da dokumenat koji u ovom slučaju treba da predstavlja HTML stranicu mora imati ekstenziju *html* ili *htm*.

#### Testiranje HTML stranice u Internet browseru

Prvo je potrebno startovati *Internet Explorer* program. U okviru *Windows* operativnog sistema, na statusnoj liniji treba pronaći dugme *Start* i pritisnuti ga. Od ponuđenih opcija treba pronaći opciju *Programs*>>*Internet Explorer* i treba aktivirati ovu opciju.

U meniju izabrati opciju *File>>Open* pri čemu se otvara dijalog prozor *Open* kao na slici 3. i pritiskom na dugme *Browse* pronaći html stranicu proba.htm .

| open  |                                                                                                   |        | <u></u> |  |  |  |  |
|-------|---------------------------------------------------------------------------------------------------|--------|---------|--|--|--|--|
| ?     | Type the Internet address of a document or folder, and<br>Internet Explorer will open it for you. |        |         |  |  |  |  |
| Open: | 街 s\Administrator\Desktop\Java\vezba1\proba.htm 💌                                                 |        |         |  |  |  |  |
|       | 🗖 Open as Web Folder                                                                              |        |         |  |  |  |  |
|       | OK                                                                                                | Cancel | Browse  |  |  |  |  |

Slika3. Dijalog prozor Open

Nakon aktiviranja dugmeta *OK*, dobija se prozor koji predstavlja izgled HTML stranice u Internet Exploreru.

Za pisanje HTML programa mogu se koristiti i specijalni alati, na primer Front Page. Stranica se može videti u okviru Web browser-a, Netscape Navigator ili Internet Explorer

HTML komande se pišu u vidu tzv. TAG-ova. Jedan tag je ustvari komanda koja govori browseru sta i kako da uradi tj. na koji nacin da prikaze sadrzaj vase stranice.

HTML tagovi su "case insensitive" tj. svejedno je da li ih pisete malim ili velikim slovima.

Tagovi se pišu unutar oznaka "<" i ">" (bez znakova navoda) npr: **<html>**.

Ovaj tag se nalazi na početku svakog HTML dokumenta

<html> govori browseru da je fajl koji je upravo počeo da učitava HTML dokument i da kao takvog treba i da ga prikaže.

Na kraj HTML dokumenta se stavlja završni HTML tag:</html>.

Ovaj tag govori browseru da je to kraj HTML dokumenta. Većina tagova ima i početni i završni tag. Završni tag se dobija dodavanjem znaka "/" i označava mesto na kom prestaje dejstvo početnog taga.

Vrste tagova

- prosti tagovi za opisivanje jednostavnih elemenata logičke strukture. Oblika su: <*X*>
- složeni tagovi su zagrade oblika  $\langle X \rangle y \langle X \rangle$  kojima je opisan izgled dela teksta y.
- atributi složenih obeležja oblika:  $\langle X | A | a | A 2 = b \dots \rangle y \langle X \rangle$  koji pružaju dodatne informacije, obično o grafičkom izgledu, dela teksta y

#### Struktura HTML stranice

Minimalna struktura HTML-dokumenta obuhvata tagove:

<HTML>, </HTML> - zagrade HTML-teksta;

<HEAD>, </HEAD> - zagrade zaglavlja, sadrži meta-definicije HTML-dokumenta;

<TITLE>, </TITLE> - zagrade za naziv HTML-dokumenta i

<BODY>, </BODY> - zagrade teksta obeleženog dokumenta.

#### Head deo

Svaki HTML dokument se sastoji od dva dela: zaglavlja (engl. head) i tela (engl. body). Zaglavlje se odvaja tagovima <head> i </head> a telo dokumenta tagovima: <body> i </body>.

Sve ono sto se napiše u zaglavlju dokumenta neće se prikazati u prozoru browsera vec obicno služi samo da pruži neke informacije o stranici.

#### **BODY deo**

Sve ono što je napisano izmedju tagova <body> i </body> predstavlja telo dokumenta pojaviće se kao sadržaj prezentacije u prozoru browsera.

Izgled stranice: <html> <head> <title> ovde je naziv prezentacije </title> </head> <body> ovde se unosi sve ono sto zelite da se vidi u prezentaciji </body> </html>

#### Komentar

Dodatna opcija omogućava da se obeleži komentar u HTML-obeleženom tekstu koji se neće videti u vizuelizaciji dokumenta. Na primer:

<!----> komentar ----->

#### Headeri

Naslovi (engl. *headers*) se kodiraju prema relativnoj dubini ciframa od 1 do 6. Tag za naslov ima opšti oblik: <Hn> Naslov nivoa *n* </Hn>

gde n uzima vrednosti od 1 do 6.

#### Odeljak

Odeljak (engl. *division*) se opisuje zagradama <DIV> ... </DIV>. Ovaj tag može imati atribut za pozicioniranje ALIGN sa vrednostima CENTER, RIGHT ili LEFT.

#### Paragraf

Pasus (engl. *paragraph*) se obeležava zagradama <P> ... </P>. Ukoliko u ravnom tekstu sledi pasus za pasusom, tag </P> se može izostaviti. Ovaj tag može imati atribut za pozicioniranje ALIGN sa istim vrednostima kao tag <DIV>.

#### Novi red

Novi red (engl. *break*) se obeležava etiketom <BR>. Ovo je prosti tag: ne postoji kraj taga </BR>.

#### Razdvojna linija

Razdvojna linija (engl. *rule*) se obeležava etiketom <HR> sa opcionim atributom NOSHADE Ovo je prosti tag: ne postoji kraj taga </HR>. Primer <HR SIZE=4 WIDTH="50%"> SIZE – debljina linije

#### Primeri za rad u laboratoriji

Primer 1. Prvi program u HTMLu.

<HTML> <HEAD><TITLE>Ovo je naslov</TITLE></HEAD> <BODY> TEKST KOJI SE PRIKAZUJE </BODY> </HTML>

Primer 2. Ispisivanje naslova različitih veličina.

```
<HTML>
<HEAD><TITLE>Naslovi</TITLE></HEAD>
<BODY>
<H1> Naslov H1 </H1>
<H2> Naslov H2 </H2>
<H3> Naslov H3 </H3>
<H4> Naslov H4 </H4>
<H5> Naslov H5 </H5>
<H6> Naslov H6 </H6>
</BODY>
</HTML>
```

Primer 3. Primeri osnovnih tagova unutar HTML stranice.

```
<HTML>
<HEAD><TITLE>Primeri osnovnih tagova</TITLE></HEAD>
<BODY>
<H2><P ALIGN=CENTER> HTML</P> </H2>
<HR>
```

<P ALIGN=LEFT>HTML (HyperText Markup Language) je veoma jednostavan jezik cije osnove svako moze da se brzo savlada. U okviru ovog kursa proucavaju se osnove HTML-a koje su dovoljne da se naprave jednostavne ali sasvim zadovoljavajuce prezentacije.

<HR>

<P ALIGN=RIGHT>Svaki put kada krstareci internetom naletite na neku zanimljivu stranicu, a ne znate kako je napravljena, njen izvorni HTML kod mozete pogledati ako u liniji menija odaberete: View -> Source (ili View -> Page Source u Netscape Navigatoru).</P>

<HR>
<P ALIGN=CENTER>HTML se koristi i u okviru<BR>
ASP stranica<BR>
JSP stranica, <BR> Zajedno
sa JavaScriptom <BR> ili PHP jezikom <BR>
ili nekim drugim script jezikom</P>
<HR>
<P ALIGN=CENTER>HTMLje
<DIV ALIGN=LEFT>hiper-</DIV>
<DIV ALIGN=CENTER>tekst-</DIV>
<DIV ALIGN=RIGHT>Markup jezik.</DIV>
Kad savladate osnove HTML-a mozete preci na upoznavanje JavaScripta </P>
</HTML>

Primer 4. Primer paragrafa.

```
<html>
<head>
<TITLE> HTML Primer</TITLE>
</head>
```

<body><br/><H1>HTML Uvod</H1><br/><P>Ovo je primer prvog paragrafa.<br/>Koji se radi na prvom casu.<br/></P><br/><P>Drugi paragraf.</P>

<P ALIGN=CENTER> Ovo je centrirani paragraf </P>

</body> </html>

## LISTE

#### Pojam listi

Liste u jeziku HTML su navođenje, popisivanje onih delova teksta, koji se ne mogu svesti na prethodno opisane elemente logičke strukture (pasus, odeljak, i sl).

Razlikuju se tri vrste lista:

- nenumerisane,
- numerisane i
- neuređene liste.

Kod lista, grafički izgled se ne određuje automatski kao što se, na primer, automatski određuje grafička interpretacija obeleženih karakterskih niski.

#### Numerisane i nenumerisane liste

Numerisane liste se ubacuju pomoću taga, a nenumerisane liste pomocu taga. Pojedine stavke liste se definisu pomoću taga (ovaj tag ne zahteva završni tag). Osnovna razlika između ove dve vrste listi je ta što će u numerisanim listama ispred pojedinih stavki liste stajati redni brojevi, a u nenumerisanoj listi će stajati dugmad.

Nenumerisane liste su liste sa kojima se nabrajaju stavke, bez navođenja rednog broja. Na primer:

- apples
- bananas
- grapefruit

```
Kod za prethodni primer je:
<UL>
<LI> apples
```

```
<LI> bananas
<LI> grapefruit
</UL>
```

Opšta struktura za ovu vrstu lista je (UL – unordered list):

#### <UL>

## <LI> Element 1 liste

## <LI> Element 2 liste

#### </UL>

Da se promeni okruglo dugme može se regulisati odgovarajućim atributom. Atribut je type koji može uzimati vrednosti:

- circle okruglo dugme
- disc ispunjeno okruglo dugme
- square kvadratno dugme

Primer sa kvadratima:

- prolece
- leto
- jesen
- zima

a odgovarajući HTML kod je:

 prolece leto jesen zima

#### Numerisane liste

To su liste sa navođenjem rednog broja. Opšta struktura je (OL - ordered list):

```
<OL>
<LI> Element 1 liste
<LI> Element 2 liste
```

</OL>

Primer numerisanih lista:

Godisnja doba su:

- 1. prolece
- 2. leto
- 3. jesen
- 4. zima

koja se dobija sledećim HTML kodom:

```
Godisnja doba su:
prolece
leto
jesen
zima
```

Ako niste zadovoljni arapskim brojevima koje ovaj tag koristi po default-u, možete upotrebiti atribut type. Ovaj atribut može imati sledeće vrednosti:

- A velika slova
- a mala slova
- I rimski brojevi
- i mali rimski brojevi

Kako izgleda gornja lista sa velikim rimskim brojevima: I. prolece II. leto III. jesen IV. zima

a odgovarajući HTML kod:

```
prolece
leto
jesen
zima
```

#### Neuredene liste

Ovaj oblik liste dobijamo pomocu <dl> taga. Svaka stavka ovakve liste se sastoji iz dva dela: termina koji hoćemo da definisemo i njegove definicije.

Termini zapocinju <dt> tagom, a njihove definicije <dd> tagom.

Termini se poravnavaju uz levu marginu, a njihove definicije se pojavljuju u novom redu i uvučene su za određen broj mesta.

Opšta stuktura je:

<DL>

<DT> odrednica 1 <DD> opis odrednice 1 <DT> odrednica 2 <DD> opis odrednice 2

</DL>

Primer za ovu vrstu listi je:

Prolece:

traje od 21. marta do 21. juna.

Leto:

traje od 21. juna do 21. septembra.

Jesen:

traje od 21. septembra do 21. decembra.

Zima:

traje od 21. decembra do 21. marta.

HTML kod za prethodni primer je:

<dl>

<dt>Prolece: <dd>traje od 21. marta do 21. juna.

<dt>Leto: <dd>traje od 21. juna do 21. septembra. <dt>Jesen: <dd>traje od 21. septembra do 21. decembra.

<dt>Zima: <dd>traje od 21. decembra do 21. marta.

</dl>

```
Još jedan primer:

<DL COMPACT>

<DD>invokes NCSA Mosaic for

initialization file defined in the path

<DT> -k

<DD>invokes NCSA Mosaic for

</DL>
Microsoft Windows in kiosk mode
```

Rezultat koji se dobija izvršavanjem prethodnog primera:

-i

invokes NCSA Mosaic for Microsoft Windows using the initialization file defined in the path.

-k

invokes NCSA Mosaic for Microsoft Windows in kiosk mode.

#### Lista unutar liste

Unutar neke liste može se definisati nova lista. Na primer:

```
\langle UL \rangle
```

```
<LI> A few New England states:

<UL>

<LI> Vermont

<LI> New Hampshire

<LI> Maine

</UL>

<LI> Two Midwestern states:

<UL>

<LI> Michigan

</UL>

(UL>
```

</UL>

Rezultat prethodnog primera:

- A few New England states:
  - $\circ$  Vermont
  - New Hampshire
  - Maine
- Two Midwestern states:
  - Michigan
  - 。 Indiana

#### Primeri za rad u laboratoriji

Primer 1. Primer opisne liste

```
<HTML>
  <HEAD>
    <TITLE>Opisne liste</TITLE>
  </HEAD>
  <BODY>
  <DL>
    <DT>piko-
     <DD> prefiks nekoj jedinici koji pokazuje milioniti deo
      milionitog dela te jedinice;
    <DT>nano-
     <DD> prefiks nekoj jedinici koji pokazuje milijarditi
      deo te jedinice;
    <DT>mikro-
     <DD>prefiks nekoj jedinici koji pokazuje milioniti deo
      te jedinice;
  </DL>
  \langle BODY \rangle
</HTML>
```

Primer 2. Primer opisne liste sa formatiranom odrednicom

```
<HTML>
 <HEAD>
  <TITLE>Formatirane opisne liste</TITLE>
 </HEAD>
 <BODY>
  <DL>
  <DT><B>piko-</B>
      <DD> <I>prefiks nekoj jedinici koji pokazuje milioniti deo
      milionitog dela te jedinice</I>;
  <DT><B>nano-</B>
      <DD> <I>prefiks nekoj jedinici koji pokazuje milijarditi
      deo te jedinice</I>;
  <DT><B>mikro-</B>
      <DD><I>prefiks nekoj jedinici koji pokazuje milioniti deo
      te jedinice</I>;
  </DL>
 </BODY>
</HTML>
```

Primer 3. Primer numerisane liste

```
<HTML>
<HEAD>
<TITLE>Numerisane liste</TITLE>
</HEAD>
```

<BODY> <OL>Predmeti na 1. godini Matematike <LI>Analiza 1 <LI>Linearna algebra <LI>Osnovi programiranja <LI>Analiticka geometrija </OL> </BODY> </HTML>

#### Primer 4. Primer nenumerisane liste

```
<HTML>
<HEAD>
<TITLE>Nenumerisane liste</TITLE>
</HEAD>
<BODY>
<UL>Tokom zime ima
<LI>jabuka
<LI>jabuka
<LI>limuna
<LI>grejpa i
<LI>banana.
</UL>
</BODY>
</HTML>
```

#### Primer 5. Primer numerisane liste

```
<html>
<body>
<h4>Numbered list:</h4>
< 0 | >
Apples
Bananas
Lemons
Oranges
<h4>Letters list:</h4>
Apples
Bananas
Lemons
Oranges
<h4>Lowercase letters list:</h4>
```

```
Apples
Bananas
Lemons
Oranges
<h4>Roman numbers list:</h4>
Apples
Bananas
Lemons
Oranges
<h4>Lowercase Roman numbers list:</h4>
Apples
Bananas
Lemons
Oranges
</body>
</html>
```

#### Primer 6. Primer nenumerisane liste

```
<html>
<body>
<h4>Disc bullets list:</h4>
ul type="disc">
Apples
Bananas
Lemons
Oranges
<h4>Circle bullets list:</h4>
ul type="circle">
Apples
Bananas
Lemons
Oranges
<h4>Square bullets list:</h4>
```

Apples

Bananas Lemons Oranges

</html>

#### **Primer 7.** Primer liste unutar liste

<html> <body> <h4>A nested List:</h4> Coffee Tea Black tea Green tea

</body> </html>

#### Primer 8. Primer neuređene liste

```
<html>
<body>
<h4>A Definition List:</h4>
<dl>
<dt>Coffee</dt>
<dd>Black hot drink</dd>
<dt>Milk</dt>
<dd>White cold drink</dd>
</dl>
```

```
</body>
</html>
```

## FORMATIRANJE TEKSTA

Ako se drugačije ne naglasi tekst unutar HTML stranice je poravnat uz levu stranu. Ako se želi da naslov, ili bilo koji drugi element stranice, bude centriran, treba ga staviti izmedju tagova **<center>** i **</center>** što će dati sledeći rezultat:

#### OVO JE CENTRIRAN TEKST

izvršavanjem sledećeg koda

#### <center> OVO JE CENTRIRAN TEKST </center>

Ukoliko se posebno ne naglasi kojim fontom se želi da bude ispisan tekst na stranici, browser će koristiti default font (a to je obično Times New Roman). Rad sa fontovima u okviru HTML stranice se obavlja pomoću **<font>** taga. Ovaj tag može imati sledeće atribute: **face**, **size** i **color**.

Atributom **face** definišemo tip fonta kojim se želi da tekst bude ispisan. Na jednoj stranici se može koristiti i više različitih fontova. Mora se vodititi računa da korisnik koji učitava stranicu mora imati instaliran font koji je naveden na svom racunaru. U suprotnom njegov browser će prikazati tekst u default fontu. Zato ne treba koristiti neke egzotične fontove, već treba upotrebljavati samo široko rasprostranjene fontove.

Ako se želi da stranica bude ispisana na primer "Comic Sans MS" fontom onda treba navesti sledeći kod:

<font face="Comic Sans MS"> Ovde dodje vas tekst. </font>

i dobija se rezultat

#### Ovde dodje vas tekst.

Ako se koriste neki fontovi koji se retko koriste onda bi bilo dobro navesti i nekoliko alternativnih fontova, jedan za drugim, odvojenih zarezom. Ako posetilac stranice na svom računaru nema instaliran prvi font sa liste, on će ga prikazati u sledećem sa liste, i tako dalje.

<font face="Comic Sans MS,Arial,Courier">

Evo primera nekoliko popularnih fontova koji se mogu koristiti na svojim stranicama:

#### Verdana Arial Courier Bedrock Times New Roman Comic Sans MS

Kod je sledeći:

<center>

<font face="Verdana" size="3">Verdana</font><br>

<font face="Arial" size="3">Arial</font><br>

<font face="Courier" size="3">Courier</font><br>

<font face="Bedrock" size="3">Bedrock</font><br>

<font face="Times New Roman" size="3">Times New Roman</font><br><font face="Comic Sans MS" size="3">Comic Sans MS</font></center>

Pored načina ispisivanja teksta, u okviru stranice može se upravljati i veličinom slova. Za ove potrebe koristi se **size** atribut unutar font taga. HTML razlikuje 7 veličina slova koje nose vrednosti od 1 do 7. Podrazumevana veličina je 3. Razmera slova je data:

```
size 1, size 2, size 3, size 4, size 5, size 6, Size 7.
```

Primer HTML stranice:

| ※ Font Size - Netscape 📃 🗆 🗙               | HTML PUBLIC "-//W3C//DTD HTML 3.2 Final//EN"                                                                            |
|--------------------------------------------|----------------------------------------------------------------------------------------------------|
| <u>File Edit View Go Communicator Help</u> | <html></html>                                                                                                    |
| Font Size 1<br>Font Size 2<br>Font Size 3  | <title>Font Size</title><br>                                                                                            |
| Font Size 4<br>Font Size 5                 | <pre><body> <font size="1">Font Size 1</font><br/> <font size="2">Font Size 2</font><br/></body></pre>                  |
| Font Size 6                                | <font size="3">Font Size 3</font><br><br><font size="4">Font Size 4</font><br><br><font size="5">Font Size 5</font><br> |
| Font Size 7                                | <font size="6">Font Size 6</font><br><br><font size="7">Font Size 7</font><br>                                          |
|                                            | <br>                                                                                                    |

Poslednja osobina koja se može menjati je boja slova u okviru HTML stranice. Za te potrebe koristi se atribut **color** font taga. Za ovaj atribut važi isto pravilo kao i kod definisanja boja **<body>** tagom. Dakle, ako se želi dobiti sledeći tekst ispisan crvenom bojom:

#### Ovde ide vas tekst.

Pomoću sledećeg dela koda:

<font color="#ff0000"> Ovde ide vas tekst. </font>

Pored **<font>** taga HTML poseduje još mogućnosti za obradu teksta. U HTML dokumentima postoji mogućnost pisanja podebljanim (bold ili strong) slovima i kurzivom (italic), kao i mogućnost podvlačenja (underline) i precrtavanja (strike) teksta. Sledeća tabela prikazuje odgovarajuće tagove kao i rezultate njihove primene:

| bold      | <b>bold</b>             |  |
|-----------|-------------------------|--|
| strong    | <strong>strong</strong> |  |
| italic    | <i>italic</i>           |  |
| underline | <u>underline</u>        |  |

Osim toga mogu se pisati i slova u indeksu ili eksponentu. Indeks se dodaje pomoću taga **<sub>** a eksponent pomoću taga **<sup>**. Sledeća tabela prikazuje primer njihove primene:

| H <sub>2</sub> O  | H <sub>2</sub> O  |
|-------------------|-------------------|
| 2 <sup>2</sup> =4 | 2 <sup>2</sup> =4 |

Tekst se u browseru automatski lomi na kraju reda. Da bi se postiglo da neki deo teksta bude u jednom redu. Ovo se može postići umetanjem tog dela teksta između tagova:

ovde ide vas tekst koji se nece prelomiti na kraju reda

dobija se pomoću sledećeg dela koda

<nobr> ovde ide vas tekst koji se nece prelomiti na kraju reda </nobr>

Ukoliko je tekst prevelik da stane u jedan red u okviru ekrana, na dnu prozora će se pojaviti horizontalni "scrollbar" i korisnik će morati da skroluje da bi ga pročitao. Zato treba biti obazriv sa korišćenjem ovog taga. Ukoliko se želi da se red prelomi, ali na tačno određenom mestu, to se može postići korišćenjem **<wbr> taga**. Ovaj tag ne zahteva završni tag. Za razliku od **<br> taga** koji će obavezno prelomiti red, ovaj tag će prelomiti red samo ako je to neophodno tj. ako je tekst pre njega predugačak da bi stao u jedan red. Ovaj tag takođe omogućava da se prelomi neka dugačka reč na kraju reda.

Kada se koristi bilo koji tekst editor prelazak u novi red se postiže pritiskom na taster ENTER (ili RETURN). Ali ako se isti princip koristi i pri pisanju HTML stranice neće se dobiti isti rezultat. Naime, da bi browser prikazao novi red, to se mora eksplicitno navesti odgovarajućim tagom. Tag za prelazak u novi red je **<br>** tag. On ne zahteva odgovarajući završni tag.

Prelazak u novi pasus se postiže  $\langle \mathbf{p} \rangle$  tagom. On ima isto dejstvo kao i prethodni tag s tom razlikom što će napraviti mali razmak između redova. Na kraju pasusa se može staviti i njegov završni tag, ali većina browsera ga ne zahteva, tako da se slobodno može i izostaviti. Tekst se, ako se ništa ne navede, poravnava uz levu marginu. Centriranje pasusa ili poravnanje pasusa uz desnu marginu se postiže **align** atributom. **Align** atribut može imati tri vrednosti:

#### left

#### center

right

Kod koji prikazuje gornji primer je:

<b>left center</b> <b>right</b>
Dakle, Odgovarajući tagovi za svako od navedenih poravnanja treba da izgledaju ovako:

Ako se želi da se prelazak na neku novu celinu još više naglasi koristi se horizontalna linija pomoću sledećeg taga:

<HR SIZE=4 WIDTH="50%"> Dobija se sledeći rezultat

Liniju se povlači pomoću **<hr>** taga. Ovaj tag crta tanku sivu liniju preko cele stranice. I ovaj tag može sadržati odgovarajuće atribute kojima možete regulisati izgled linije. Ako se ne želi da linija bude zasenčena, već potpuno crna potrebno je koristiti atribut **noshade**. Ako se želi promeniti dimenzije linije, koriste se sledeća dva atributa: **size** i **width**. Atributom **size** odredjuje se debljina linije u pikselima, a atributom **width** odredjuje se dužina linije ili u pikselima ili u procentima širine stranice. Ovaj tag takođe može sadržati **align** atribut kome se može dodeliti ista vrednosti kao i za pasus. Boja linije se može regulisati pomoću **color** atributa na već opisani način.

Na primer, ako se želi da se nacrta nezasenčena crvena linija koja će biti centrirana i čija će debljina iznositi 6 piksela a protezaće se preko 50% širine stranice, potrebno je izvršiti sledeći kod:

<hr noshade align="center" size="6" width="50%" color="#ff0000">

Tako će se dobiti sledeća linija:

Treba naglasiti da Netscape Navigator ne podržava atribut **color** za horizontalne linije, tako da će u Navigatoru ova linija biti siva.

U tekst editorima dugme "TAB" služi za (engl. indent) prikazivanje odredjenog broja praznih mesta. Ali pri pisanju HTML koda iako se u samopm kodu prikazuje dejstvo taba, pri prikazivanju stranice to će biti bez ikakvog efekta.

I u HTML dokumentu se može napraviti prazno mesto pomoću oznake **&nbsp**. Ova oznaka ostavlja jedno prazno mesto. Ako se želi pet praznih mesta jednostavno se napiše pet ovakvih oznaka jednu za drugom odvojenih tačkom-zarezom:

Odgovarajući HTML kod izgleda ovako:

XXXX XX XXXXXXX X X XXXXXXXXXXXX XXXXX.

Rezultat se dobija:

Pored ove oznake mogu se koristiti i sledeće (u tabeli prva kolona označava HTML oznaku, a druga rezultat koji se dobija u okviru HTML strane):

| < | < |
|---|---|
| > | > |
| & | & |
| ö | Ö |
| ñ | ñ |
| È | È |

## Primeri za rad u laboratoriji

Primer 1. Rad sa fontovima.

```
<html>
<head><title> Rad sa fontovima</title>
</head>
<body>
<P>
The <FONT FACE="Arial, Helvetica, Geneva" SIZE="+1"><A
HREF="library.html">library</A></FONT>
has an arrangement with the
<FONT FACE="Arial, Helvetica, Geneva" SIZE="+1"><A
HREF="cafeteria.html">cafeteria</A></FONT>
to provide refreshments during the weekly
<FONT FACE="Arial, Helvetica, Geneva" SIZE="+1"><A
HREF="coffeehouse.html">coffee
house</A></FONT> lectures.
</P>
</body>
</html>
```

Primer 2. Rad sa prelomom linije.

<html> <head><title> Rad sa prelomom linije </title> </head> <body>

<nobr> <h1>Come Scroll with me, away to the right, as I list out all of the long answers to the meaning of life accessible only to those that can scroll, scroll, scroll...</h1> </nobr> </body> </html>

## **BOJE I HTML**

Na HTML stranicama se pozadina i tekst mogu pojaviti u čitavom spektru boja. To se postiže pomoću atributa u okviru <br/>body> taga. Atributi se ubacuju u početni tag i služe da detaljnije opišu dati tag.

Boja pozadine se određuje atributom bgcolor koji je deo <body> taga. Posle svakog atributa se stavlja znak jednakosti koji služi za dodelu vrednosti datom atributu, a vrednost atributa se obavezno stavlja između znakova navoda.

Boje se mogu definisati na dva načina: ili preko predefinisanog engleskog naziva boje (npr. "yellow" za žutu boju), ili preko heksadecimalne RGB vrednosti ispred koje obavezno treba staviti simbol # (npr. #ffff00).

Znači, boje se mogu odrediti sa RGB-palete. Vrednost atributa boje ima opšti oblik "#cczzpp" gde su cc, zz i pp redom heksadecimalne vrednosti za intenzitet crvene, zelene i plave boje. Svaka od ovih vrednosti može biti broj između 0 i 255 (u dekadnom brojnom sistemu) ili između 0 i FF (u heksadecimalnom brojnom sistemu). Boje se mogu odrediti navođenjem naziva boje na engleskom umesto kombinacijom heksadecimalnih cifara prema tabeli koju je data na strani SGIR (skr.od Service Général Informatique et réseaux, Université René Descartes, Paris).

U slučaju da se prilikom navođenja taga BODY izostave opisani atributi, navigator im dodeljuje predefinisane vrednosti.

Na primer, ako se želi da se promeni boja pozadine u žutu tada <body> tag treba da glasi:

<body bgcolor="#ffff00"> ili: <body bgcolor="yellow">

Oba primera koda će dati isti rezultat.

Pored pozadine, može se menjati i boja teksta, pomoću text atributa. Na primer, ako se na prethodno definisanoj stranici dodaju zelena slova treba napisati sledeći kod:

<body bgcolor="#ffff00" text="#008000">

Takođe, tokom izvršavanja stranice osnovna boja slova, opisana atributom TEXT se može promeniti pomoću atributa COLOR taga <FONT>.

Pozadina ne mora da bude samo u jednoj boji. Vrlo često se mogu sresti efektne prezentacije koje u pozadini imaju različite slike. Ove slike su elektronskom obliku u JPEG ili GIF formatu.

Željenu sliku treba prvo smesti na određeno mesto u okviru prezentacije. Najjednostavnije rešenje je da se nalazi u istom direktorijumu gde se nalazi i prezentacija. Pozadina u obliku slike se definiše pomoću odgovarajućeg atributa u body tagu. Atribut se u ovom slučaju zove background i nema nikakve sličnosti sa atributom bgcolor koji definiše samo boju pozadine. Na primer, ako se želi da se kao pozadina stavi slika "pozadina1.jpg" tada će body tag izgledati:

<body background="pozadina1.jpg" bgcolor="#000000">

Možete primetiti da postoje i background i bgcolor tag, i to ne slučajno. Mnogi ljudi sa sporijim modemima prilikom surfovanja internetom isključuju u svojim browserima automatsko učitavanje garfike. To znači da se neće učitati ni pozadina koja je definisana u toj

stranici. Problem nastaje u slučajevima kada je tekstu dodeljena neka svetla boja, a browser ne učita pozadinu, vec i pozadina ostane bela. Bleda (ili bela) slova na beloj pozadini se jednostavno neće videti. Zbog toga uvek dodelite i neku boju vašoj pozadini tako da u gore opisanoj situaciji vaša slova i dalje budu čitljiva.

U prethodnom delu teksta je naglašeno da je HTML nastao zbog potrebe da se opiše dokument u formi hiperteksta. Ono što je uslovilo njegovu veliku popularnost jesu linkovi. Linkovi u HTML dokumentu omogućavaju da se jednim klikom miša promeni navigacija i otvori neka druga stranica. Kad dovedete kurzor miša iznad linka desiće se dve stvari: pokazivač miša će se pretvoriti u ruku sa ispruzenim prstom (što simbolično govori da tu možete da kliknete), a sam link će promeniti boju, obično u crvenu, ako se drugačije ne definiše. Osim toga boja linkova koji su već posećeni biće drugačija od ostalih linkova. Na taj način korisnik jednostavno prepoznaje koje stranice je već posetio, akoje nije.

Boje linkova se mogu definisati pomocu tri atributa: *link, vlink* i *alink. Link* definiše početnu boju linka u okviru stranice, *vlink* definiše boju linka u okviru stranice koji je posećen, a *alink* definiše boju aktivnog linka u okviru stranice.

Na primer, definisanje boje linkova u plavo, posećenih linkova u ljubičasto, a aktivnih linkova u crveno se obavlja na sledeći način:

<body link="#0000ff" vlink="#ee82ee" alink="#ff0000">

Ako navedeni atributi nisu korišćeni stranica prikazuje default vrednosti. U Internet Exploreru pozadina je po defaultu bela, tekst crn, linkovi plavi, posećeni linkovi maslinasto-zeleni, a aktivni linkovi crveni.

## Primeri za rad u laboratoriji

Primer 1. Boje pozadine i slova

```
<HTML>
<HEAD>
<TITLE> Boje pozadine i slova</TITLE>
</HEAD>
<BODY BGCOLOR="#FFFF00" TEXT="#FF0000">
<H1>Ovaj naslov je crven zbog atributa TEXT</H1>
<BR><BR>
<H1><FONT COLOR="#0000FF">
a ovaj naslov je plav zbog etikete FONT
</FONT>
</H1>
</BODY>
</HTML>
```

Primer 2. Boje atributa u tagu BODY

```
<HEAD>

<TITLE> Atributi u etiketi BODY</TITLE>

</HEAD>

<BODY TEXT="#000000" BGCOLOR="#FFFFFF" LINK="#990000" VLINK="#660000"

ALINK="#ff0000">
```

```
<H1>Iz teksta na beloj pozadini sa crnim slovima<BR>
poziva se <a href="ex0901.html">ovde</a> tekst<BR>
iz prethodnog primera. <BR><BR>
```

```
<UL>
```

```
<LI><Font COLOR="#990000"> Boja za atribut LINK</FONT>
<LI><Font COLOR="#660000"> Boja za atribut VLINK</FONT>
<LI><Font COLOR="#FF0000"> Boja za atribut ALINK</FONT>
</UL>
</H1>
</BODY>
</HTML>
```

Primer 3. Definisanje pozadine slikom.

```
<HTML>
<HEAD>
<HEAD>
<TITLE> Slika kao pozadina</TITLE>
</HEAD>
<BODY BGCOLOR="#FFFF00" TEXT="#FF0000"
BACKGROUND="kralj_ibi.gif">
<H1>Ovaj naslov je crven zbog atributa TEXT</H1>
<BR><BR>
<H1><FONT COLOR="#0000FF">
a ovaj naslov je plav zbog etikete FONT
</FONT>
</H1>
</BODY>
</HTML>
```

## LINKOVI

Pojam linka je povezan sa pojmom hiper-veze.

Hiper-veza predstavlja mogućnost da se čitanje teksta iz čvora 1 nastavi u čvoru 2. Ovakva hiper-veza se enkodira pomoću posebnog taga anchor koji povezuje fragment teksta u čvoru 1 sa adresom čvora 2. Opšti izgled taga za anchor je oblika

<A atribut> ... </A>.

Sintaksa ovog taga podrazumeva da se u čvoru 1 opišu:

- fizička pozicija u tom čvoru sa koje se prelazi na tekst u čvoru 2 i
- fizička lokacija na kojoj se nalazi tekst u čvoru 2.

Ove dve pozicije se nazivaju, redom, polazni i dolazni čvor. Polazni čvor označava u tekstu onu poziciju sa koje se prelazi na neki drugi tekst i kodira se pomoću atributa HREF:

<A HREF= adresa čvora 2> pozicija u čvoru 1 sa koje se prelazi na čvor 2 </A>

Navigator obično interpretira polazni čvor u HTML-dokumentu kao fragment teksta na koji se može "kliknuti", grafički istaknut podvlačenjem i drugom bojom slova od boje slova samog teksta.

Dolazni čvor je ili adresa neke datoteke ili tag koja obeležava deo teksta. Definiše se pomoću atributa NAME:

<A NAME= pozicija u čvoru 2> tekst u čvoru 2 na koji se prelazi iz čvora 1 </A>

Atribut NAME nije obavezan. Ukoliko se on izostavi, navigator se pozicionira na početak dokumenta u čvoru 2, a inače na naznačenu poziciju.

Adresiranje se temelji na pojmu uniformnog lokatora resursa (skr. URL, od engl. Uniform Resource Locator), koji omogućava da se precizno imenuje adresa čvora 2, ma gde on bio fizički lociran. U opisivanju adrese koja upućuje na čvor 2 razlikujemo više slučajeva u zavisnosti od toga koliki je deo URL-a poznat u tom trenutku.

Linkovi koji se mogu definisati u okviru jednog HTML dokumenta mogu se podeliti na tri vrste.

Prvu vrstu bi činili linkovi sa kojima se može pristupiti nekom drugom delu iste te stranice u kojoj se link i nalazi. Primer može biti da se na kraju stranice napravi link koji kosrinika koji ga aktivira vraća na vrh stranice:

o u polaznom tekstu se navodi tag (polazni čvor):

<A HREF="#adresa"> tekst na koji se može "kliknuti" </A>

o u dolaznom tekstu se navodi tag (dolazni čvor):

<A NAME= "adresa"> dolazni tekst </A>

Za definisanje svih ovih linkova zajedničko je da se dobijaju istim parom tagova:  $\langle a \rangle$  i  $\langle a \rangle$ . Za prvu vrstu linkova moramo prvo da napravimo oznaku na nekom mestu u dokumentu na koje želimo da pređemo kad kliknemo na odgovarajući link. Oznaka se dobija stavljanjem atributa *name* u  $\langle a \rangle$  tag. Primer: <a name="kraj"></a>

Izmedju početnog <a name="kraj"> i završnog </a> taga može stajati bilo koji element prezentacije (tekst, slika), a ne mora stajati nijedan element, kao što je slučaj u prethodnom primeru. Ovaj tag ne proizvodi nikakav vidljiv efekat u HTML dokumentu - on deluje u pozadini dokumenta i služi browseru da se lakše orijentiše.

Da bi se definisalo mesto odakle se želi nastaviti sa pregledom mora se navesti atribut href u <a> tagu. Neka se prethodni primer nalazi u okviru stranice PrimerLinka.html tada treba navesti:

<a href="PrimerLinka.html#kraj"> Odavde se odlazi na kraj stranice </a>

Sada kada korisnik klikne mišem na link "Odavde se odlazi na kraj stranice" odlazi se na de stranice koji je definisan imenom kraj.

Drugu vrstu bi činili linkovi do neke druge stranice u okviru iste te prezentacije. Primer mogu biti linkovi za kretanje napred i nazad kroz prezentaciju.

Aktiviranjem druge vrste linkova napušta se tekuća stranica i dalje izvršavanje se nastavlja na nekoj drugoj stranici tekuće prezentacije. To se postiže definisanjem taga <a> sa atributom href i nazivom HTML fajla do kojeg se želi da se napravi veza.

Na priemr ako se želi da se napravi veza do Prosla.html treba napisati:

<a href="Prosla.html"> Veza do stranice Prosla.html </a>

Kada se mišem klikne na tekst "Veza do stranice Prosla.html" u browseru će se prikazati stranica Prosla.html.

Link odvodi na vrh stranice čija se adresa nalazi u okviru href atributa. Ako bi smo želeli da nas link odvede do nekog određenog mesta u toj stranici onda bismo na to mesto prvo morali postaviti oznaku sa name atributom kao što je urađeno u prethodnom slučaju.

Ukoliko se fajl do kojeg vodi link nalazi u nekom drugom folderu, tada kao vrednost href atributa mora se postaviti celokupna putanja koji vodi do tog fajla (npr. c:\Prezentacija\Primer\Prosla.html).

Znači ako je pozicija čvora 2 u nekom dokumentu izvan onog dokumenta koji sadrži čvor 1, ali se obe nalaze na istom serveru, onda se adresiranje vrši navođenjem relevantnog dela puta koji je potreban da bi se iz čvora 1 definisao put do čvora 2. Neka je, na primer, www.fakultet.bg.ac.yu ime servera na kome se nalaze oba hipertekstuelna čvora. Neka su direktorijumi organizovani kao na donjoj slici i neka X sadrži datoteke a i b, Y datoteku c, a Z datoteku d.

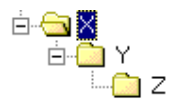

Tada pod apsolutnom adresom datoteke c podrazumevamo adresu http://www.fakultet.bg.ac.yu/X/Y/c. Apsolutnom adresom je određen jednoznačno URL datoteke c. Ali unutar jednog servera se mogu definisati i relativne adrese datoteka. Na primer,

- o Za tekst u datoteci a,
  - adresa datoteke b je b;

- adresa datoteke c je Y/c;
- adresa datoteke d je Y/Z/d;
- o Za tekst u datoteci c,
  - adresa datoteke a je ../a (simbol .. označava neposredno nadređeni direktorijum);
  - adresa datoteke d je Z/d;
- o Za tekst u datoteci d,
  - adresa datoteke a je ../../a;
  - adresa datoteke c je ../c;

Treću vrstu bi činili linkovi do stranice u nekoj sasvim drugoj prezentaciji koja može biti postavljena na računaru koji se nalazi na nekom sasvim drugom serveru. Da bi se pristupilo toj prezentaciji potrebno je navesti celu web adresu te prezentacije. Opšti oblik adrese koja se pojavljuje kao vrednost HREF atributa je

scheme: / / server.domen [ : port] / putanja / imeDokumenta

Na primer ako se u okviru prezentacije želi uspostaviti veza sa Elektrotehničkim fakultetom u Beogradu, čija adresa je www.etf.bg.ac.yu, tada se navodi kod:

<a href="http://www.etf.bg.ac.yu/">Elektrotehnicki fakultet </a>

Na stranici će se prikazati tekst "Elektrotehnicki fakultet" i ako se mišem klikne na njega u browseru će se pojaviti početna stranica prezentacije Elektrotehničkog fakulteta.

Pored odlaska na neku drugu stranicu linkovi se mogu iskoristiti i za pisanje nove mail poruke pomoću default programa za elektronsku poštu - najviše korišćeni su Outlook Express ili Netscape Messenger. Pri generisanju nove poruke, već će biti upisana željena adresa, a korisniku preostaje samo da otkuca tekst poruke i da je pošalje.

Da bi se poslala poruka na mail adresu nbosko@etf.bg.ac.yu potrebno je u okviru stranice navesti sledeći tekst:

<a href="mailto: nbosko@etf.bg.ac.yu"> Posaljite e-mail poruku! </a>

## Primeri za rad u laboratoriji

Primer 1. Referisanje unutar jedne datoteke

```
<HTML>
<HEAD><TITLE> Primer unutrasnjeg referisanja</TITLE></HEAD>
<H2>Osnovi programiranja </H2>
<OL>
<LI> <A HREF="#html"> Web i jezik HTML </A> ;
<LI> <A HREF="#algo"> Osnovni algoritmi</A>
<LI> <A HREF="#c"> Uvod u C</A>
</OL>
<H3> <A name="html"> Web i jezik HTML</A> </H3>
```

```
.....<BR>
    .....
<H3> <A name="algo"> Osnovni algoritmi </A> </H3>
    .....<BR>
    .....
    .....<BR>
    .....
    .....<BR>
    .....
<H3> <A name="c"> Uvod u C </A> </H3>
    .....<BR>
    .....
    .....<BR>
    .....
    .....<BR>
    .....
</UL>
\langle BODY \rangle
</HTML>
```

Primer 2. Referisanje između datoteka na istom serveru

```
<HTML>
 <HEAD>
  <TITLE>Dokument A</TITLE>
 \langle HEAD \rangle
 <BODY>
  Ovo je datoteka ex0702-a.html iz koje se poziva
  datoteka ex0702-b.html u istom direktorijumu. 
  <!---- iz datoteke a u tekucem direktorijumu ---->
  <!--- poziva se dokument b u istom direktorijmu --->
  <A HREF="ex0702-b.html">
      Poziv datoteke ex0702-b.html
  </A>
  \langle BODY \rangle
</HTML>
<HTML>
 <HEAD>
  <TITLE>Dokument B</TITLE>
 </HEAD>
 <BODY>
  Ovo je datoteka ex0702-b.html iz koje se poziva
  datoteka ex0702-a.html u istom direktorijumu.
  <!---- iz datoteke b u tekucem direktorijumu ---->
  <!--- poziva se dokument a u istom direktorijmu --->
  <A HREF="ex0702-a.html">
      Poziv datoteke ex0702-a.html </A>
  </BODY>
</HTML>
```

**Primer 3.** Referisanje dokumenta na drugom serveru ...U ovom primeru, adresa servera je www.w3.org, a putanja do dokumenta Addressing.html je hypertext/WWW/Addressing/:

## SLIKE U OKVIRU HTML-A

Slika koja se prikazuje u okviru HTML stranice može da se prikaže pomoću proizvoljnog grafičkog formata. Ipak najčešće se koriste formati JPEG (ili JPG) i GIF . Razlog je veličina slike kao dokumenta i teškoće pri učitavanju. Ova dva formata koriste efikasne metode kompresije i n ataj način se povećavaju perfomanse aplikacije.

U JPEG formatu se čuvaju kvalitetnije slike, jer ovaj format podržava 16 miliona boja, a fajlovi su efikasno komprimovani, tako da se slike relativno brzo učitavaju. Sa druge strane GIF format ima samo 256 boja, ali on ima tu prednost da mu se može zadati transparentnost i da se moze animirati.

U okviru HTML stranice slika se prikazuje pomoću <img> taga. Ovaj tag mora imati bar jedan atribut. To je *src* atribut koji definiše naziv, i eventualno lokaciju, grafičkog fajla koji želimo da prikažemo u okviru svoje prezentacije. Pri opisu lokacije dokumenta najjednostavniji slučaj je da se dokument slike nalazi u istom direktorijumu gde i HTML stranica. Tada je dovoljno da kao vrednost *src* atributa postaviti samo naziv odgovarajućeg dokumenta.

Na primer da bi se prikazla slika sa imenom "osam.gif" na HTML stranici tada će odgovarajući tag glasiti:

<img src="osam.gif"> na stranici se prikazuje:

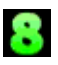

Tag IMG može imati različite atribute koji omogućavaju da se precizno opišu položaj, dimenzije i odnos slike prema drugim delovima stranice. Ti atributi su:

- Atribut za poravnavanje slike u odnosu na margine ALIGN ... može imati vrednosti
  - za vertikalno poravnavanje: TOP, MIDDLE, BOTTOM
  - o za horizontalno poravnjavanje: LEFT, CENTER, RIGHT
- Atributi za dimenzionisanje slike su WIDTH (*širina*) i HEIGHT (*visina*).
- Atributi koji opisuju položaj slike su HSPACE i VSPACE
- Atribut koji opisuje širinu okvira slike BORDER
- Atribut koji umesto slike daje naziv slike ALT

Ako se nijedan od atributa ne navede slike su poravnate sa tekstom na donju ivicu. Položaj slike u odnosu na tekst stranice se može definisati ubacivanjem align atributa u <img> tagu. Vrednosti ovog atributa i odgovarajuće efekte mogu se videti iz sledećih primera:

left - postavlja sliku uz levu marginu:

Odgovarajući tag glasi:

<img src="osam.gif" align="left">

right - postavlja sliku uz desnu marginu:

Odgovarajući tag glasi:

```
<img src="osam.gif" align="right">
```

top - poravnava sliku sa vrhom slova u tekučoj liniji:

Odgovarajući tag glasi:

<img src="osam.gif" align="top">

bottom - poravnava sliku sa donjom ivicom slova:

Odgovarajući tag glasi:

<img src="osam.gif" align="bottom">

middle - postavlja sliku tako je donja ivica slova na sredini slike:

Odgovarajući tag glasi:

<img src="osam.gif" align="middle">

absmiddle - postavlja sliku tako da se sredina slike i sredina slova poklapaju:

Odgovarajući tag glasi:

<img src="osam.gif" align="absmiddle">

Da bi se slika prikazala na sredini stranice potrebno je koristiti tag center. Na primer:

## 8

Gornji primer se postiže sledećim HTML kodom:

<center><img src="osam.gif"></center>

Da bi se promenila originalna veličina slike, željena veličina se može definisati pomoću dva atributa: height i width.

Vrednost širine i visine stranice se moze zadati ili u pikselima ili u procentima. Da bi slika zauzimala 50% širine prozora i 30% visine prozora HTML stranice, potrebno je napisati sledeći kod:

<img src="osam.gif" height="50%" width="50%">

Slika koja će se prikazati na stranici je:

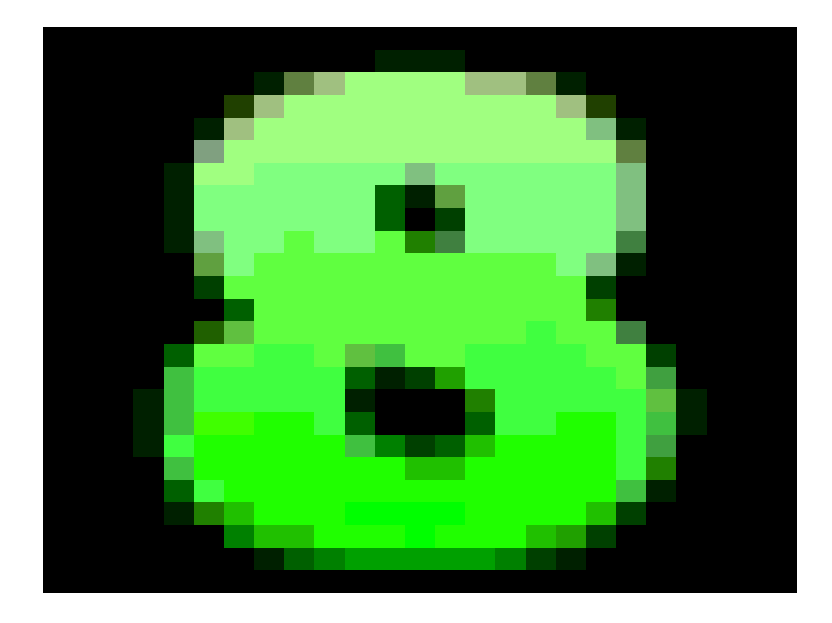

Ako se definiše samo **height** ili samo **width** atribut, druga dimenzija ce biti uvećana srazmerno sa definisam tako da će proprocije slika ostati iste.

Prazan prostor između slike i okolnog teksta, ili nekih drugih elemenata stranice, može se definisati pomoću dva atributa: hspace i vspace. Vrednost ova dva atributa se zadaje u pikselima.

Deo stranice:

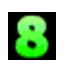

XXXXXX X XXXXX

se može dobiti pomoću koda

<img src="osam.gif" hspace="50" vspace="50">

Na ovaj način je širina margine oko slike 50 piksela.

U okviru stranice može se definisati i debljina granice pomoću atributa *border* čija se vrednost zadaje u pikselima.

Da bi se definisala debljina okvira 5 piksela potrebno je napisati sledeći tag:

<img src="osam.gif" border="5">

Slika u HTML dokumentu može predstavljati i polazni čvor u hiper-vezi. Dolazna adresa se tada navodi kao kod hiper-veze, a umesto teksta koji se može aktivirati navodi se tag IMG. Opšti oblik je:

<A HREF="URL dolazne datoteke"> "tag IMG za željenu sliku"</A>

Primer:

<a href="Primer.html"><img src="osam.gif"></a>

Sada slika osam.gif predstavlja link ka stranici Primer.html. Kada se kikne mišem na sliku u browseru se otvara slika Primer.html.

Takođe browser ce automatski uramiti sliku koja predstavlja link sa ramom one boje koja je definisana za link i vlink atributima u okviru <body> taga. Da bi se dobila slika bez takvog okvira treba definisati border="0" u okviru <img> taga.

Postoji jos jedan koristan atribut <img> taga. To je alt atribut. Ovaj atribut će u slučaju da browser korisnika stranice iz bilo kog razloga ne učita sliku, na onom mestu gde bi trebalo da stoji slika prikazati tekst koja se napiše kao vrednost ovog atributa. Ovo može biti korisno naročito ako je slika postavljena kao link, jer će onda i u slučaju neučitavanja slike korisnik znati gde vodi taj link.

Primer korišćenja ovog atributa je:

<img src="osam.gif" alt="Broj osam">

Ukoliko browser korisnika ne učita sliku osam.gif korisniku će se na definisanom mestu pojaviti tekst "Broj osam".

## Primeri za rad u laboratoriji

Primer 1. Primer upotrebe slike u okviru HTML stranice.

```
<html>
<head>
<title>Slika u okviru HTMLa</title>
</head>
```

<body><h1>Pronadjite sliku na vasem racunaru i njeno ime upisite u donji tag</h1>

```
<img src="primer.gif">
</body>
</html>
```

Primer 2. Primer slike i linka.

```
<html>
<head>
<title>Hvala!</title>
</head>
```

```
<body><h1 align="center"><img src=" smiley.gif" alt="" align=middle><br/>Hvala!</h1></br>Hvala sto ste poslali vas komentar! Mozete posetiti i stranicu<br/><a href="Primer1.html"><</a>
```

</body> </html>

### TABELE

Tabela je i u HTML-u dvodimenziona matrica čiji se elementi nazivaju ćelije (engl. *cell*). Ćelija može sadržavati raznovrsne informacije: brojeve, tekst, boje, liste, hiper-veze, slike, itd. Tabela se sastavlja tako što se opisuju redom njene vrste (redovi, engl. *row*) i sadržaj svake ćelije u redu.

Tabela se opisuje uz pomoć složenog taga TABLE koji može sadržavati više atributa:

- BORDER koji opisuje širinu spoljašnjeg okvira tabele;
- CELLSPACING koji opisuje širinu linije koja razdvaja dve ćelije;
- CELLPADDING koji opisuje prostor oko sadržaja ćelije;
- WIDTH koji opisuje ukupnu širinu tabele.

Nadnaslov tabele se može zadati tagom CAPTION koja se ispisuje iznad tabele i može imati atribut ALIGN:

- za vertikalno poravnavanje: TOP, MIDDLE, BOTTOM
- za horizontalno poravnavanje: LEFT, CENTER, RIGHT

Svaki red u tabeli se opisuje između tagova <TR> i </TR> (engl. *table row*). I tag TR može imati atribute:

- za horizontalno poravnjavanje, atribut ALIGN sa vrednostima: LEFT, CENTER, RIGHT
- za vertikalno poravnavanje, atribut VALIGN sa vrednostima: TOP, MIDDLE, BOTTOM

Pojedinačna ćelija se opisuje između tagova <TD> i </TD>. Tag TD, pored atributa ALIGN i VALIGN, može imati i atribute:

- za horizontalno spajanje ćelija: ROWSPAN (spaja ćelije iste vrste) i
- za vertikalno spajanje ćelija: COLSPAN (spaja ćelije iste kolone).

Tag <TH> ima ista svojstva kao tag <TD> s tom razlikom što obezbeđuje da sadržaj ćelije bude automatski centriran i boldovan.

Tabela ne mora da sadrži <TH> tag, ali mora da sadrži bar jedan <TD> tag, u koji se smešta sadržaj tabele.

Opšta struktura jedne tabele je sledeća:

<TABLE> <!-- pocetak definicije tabele -->

<CAPTION> sadrzaj naslova tabele </CAPTION> <!-- definicija naslova-->

<TR>

<!-- start definicije headera -->

<TH> sadržaj prve ćelija headera </TH>

<TH> sadržaj poslednje ćelije headera </TH>

</TR> <!-- kraj definicije headera -->  $\langle TR \rangle$ <!-- start prvog reda --> <TD> sadržaj prve ćelije prvog reda </TD> <TD> sadržaj poslednje ćelije prvog reda </TD> </TR> <!-- kraj prvog reda -->  $\langle TR \rangle$ <!-- start poslednjeg reda --> <TD> sadržaj prve ćelije poslednjeg reda </TD> <TD> sadržaj poslednje ćelije poslednjeg reda </TD> </TR> <!-- kraj poslednjeg reda -->  $\langle TABLE \rangle$ <!-- kraj definicije tabele-->

Treba naglasiti da ako se tekstu van tabele upotrebom <font> taga dodeli neki font različit od default fonta, u Internet Exploreru će se ovaj tag odnositi i na tekst u ćelijama tabele. U Netscape Navigatoru će tekst u tabeli biti prikazan u default fontu. Da bi i Netscape Navigator tekst u tabeli prikazao u željenom fontu treba u svaku ćeliju posebno da se ubaci <font> tag. Ako se u kodu tabele ne navede određeni atribut tabele nemaju graničnu liniju, border. Da bi se dodelila tabeli granična linija odgovarajuće debljine, u tag se stavlja atribut *border*, a vrednost debljine linije se zadaje u pikselima.

Sledeći primer pokazuje upotrebu atributa border:

| Ime:  | Prezime: | Zvanje:  |
|-------|----------|----------|
| Bosko | Nikolic  | Predavac |

Kod kojim se dobija prethodni primer:

```
<font face="Verdana" size="2">Ime:</font>

<font face="Verdana" size="2">Prezime:</font>

<font face="Verdana" size="2">Zvanje:</font>

<font face="Verdana" size="2">Bosko</font>

<font face="Verdana" size="2">Nikolic</font>

<font face="Verdana" size="2">Prezime:</font>

<font face="Verdana" size="2">Prezime:</font>

<font face="Verdana" size="2">Prezime:</font>

<font face="Verdana" size="2">Prezime:

<font face="Verdana" size="2">Prezime:
```

Osnovna razlika izmedju teksta koji se nalazi između i tagova je u tome što je tekst u prvom slučaju boldovan i centriran unutar ćelije, a u drugom slučaju tekst nije podebljan i poravnat je uz levu ivicu ćelije. Ivica tabele se priljubljuje uz sadržaj ćelija maksimalno koliko je moguće. Širina kolona je određena prvom ćelijom u svakoj koloni.

Naravno, ovim se ne iscrpljuje mogucnost formatiranja tabela. U tu svrhu se koriste razni atributi. Treba napomenuti da tabela uopste ne mora da bude uniformno formatirana, tj. da se svakoj ćeliji može dodeliti neko drugo svojstvo pomoću atributa koji se defnišu unutar <TD> tagova.

Da bi tabela imala odgovarajuće dimenzije koriste se atributi height i width. Vrednost ovih atributa se kao i kod <img> taga može zadati ili u pikselima ili u procentima veličine prozora HTML browsera. Preporučuje se drugi način definicije, jer onda izgled stranice ne zavisi od rezolucije ekrana.

Sledeći primer predstavlja tabelu sa širinom od 80% i visinom od 30%:

| Ime : | Prezime : | Zvanje : |  |
|-------|-----------|----------|--|
| Bosko | Nikolic   | Predavac |  |

Odgovarajuci HTML kod je:

```
<font face="Verdana" size="2">Ime :</font>
<font face="Verdana" size="2">Prezime :</font>
<font face="Verdana" size="2">Zvanje :</font>
<font face="Verdana" size="2">Bosko</font>
<font face="Verdana" size="2">Nikolic</font>
<font face="Verdana" size="2">Predavac</font>
```

Da bi kolone bile jednake širine trebalo bi da u odgovarajuće ili tagove ubaciti atribute width sa željenom širinom. U slučaju tabele iz prethodnih primera to znači da treba u svaki tag definisati atribut width sa vrednošću 33%. Tako, na primer, se može realizovati tabela koja će se protezati preko cele širine stranice, a svaka kolona će zauzimati tačno trećinu širine tabele:

| Ime : | Prezime : | Zvanje : |
|-------|-----------|----------|
| Bosko | Nikolic   | Predavac |

HTML kod za prethodni primer je:

```
<font face="Verdana" size="2">Bosko</font>
<font face="Verdana" size="2">Nikolic</font>
<font face="Verdana" size="2">Predavac</font>
```

Dva atributa koja imaju veliku primenu su i *cellpadding* i *cellspacing*. Pomoću *cellpadding* atributa definiše se rastojanje između sadržaja ćelije i njene granične linije. Vrednost ovog atributa se zadaje u pikselima, ako se ne navede nijedna vrednost podrazumeva se da 1. Pomoću *cellspacing* atributa se može odrediti rastojanje između pojedinih ćelija tabele, tj. debljina linije između ćelija. Vrednost ovog atributa se zadaje, takođe, u pikselima ako se ne navede nijedna vrednost podrazumeva se da 1. Ako se u prethodnoj tabeli definiše vrednost *cellpadding* atributa od 30 piksela, a vrednost *cellspacing* atributa od 10 piksela dobija se sledeća tabelu:

| Ime : | Prezime : | Zvanje : |
|-------|-----------|----------|
| Bosko | Nikolic   | Predavac |

HTML kod ove tabele glasi:

```
<font face="Verdana" size="2">Ime :</font>
<font face="Verdana" size="2">Prezime :</font>
>
<font face="Verdana" size="2">Bosko</font>
<font face="Verdana" size="2">Nikolic</font>
<font face="Verdana" size="2">Nikolic</font>
<font face="Verdana" size="2">Predavac</font>
```

HTML dopušta mogučnost da se pojedine ćelije tabele protežu duž više redova ili kolona tabele. Ovakav efekat se može postići pomoću atributa *colspan* i *rowspan*, koji se ubacuju u ili tag one ćelije koja se želi posebno da formatira. Vrednost ovih atributa se zadaje brojem kolona ili redova tabele duž kojih treba da se prostire data ćelija. U sledećem primeru je prikazana upotreba ovih atributa:

|             |    |            | Dani u nedelji : |            |             |            |  |
|-------------|----|------------|------------------|------------|-------------|------------|--|
|             |    | ponedeljak | utorak           | sreda      | cetvrtak    | petak      |  |
| С           | 1. | srpski     | istorija         | fizicko    | hemija      | srpski     |  |
|             | 2. | matematika | srpski           | fizicko    | hemija      | srpski     |  |
| а           | 3. | fizicko    | matematika       | istorija   | biologija   | engleski   |  |
| s           | 4. | fizicko    | matematika       | fizika     | informatika | engleski   |  |
| o<br>v<br>i | 5. | fizika     | razredni         | geografija | informatika | matematika |  |

HTML kod tabele iz prethodne tebale je:

```
<img src="space.gif">
 Dani u nedelji :
ponedeljak
utorak
sreda
cetvrtak
petak
casovi
1.
srpski
istorija
fizicko
hemija
srpski
2.
matematika
srpski
fizicko
hemija
srpski
3.
fizicko
matematika
```

```
istorija
 biologija
 engleski
4.
 fizicko
 matematika
 fizika
 informatika
 engleski
5.
 fizika
 razredni
 geografija
 informatika
 matematika
```

U prvu ćeliju tabele je postavljena slika tipa gif pod nazivom space.gif. Ovo je neophodno stoga što svaka ćelija tabele mora imati neki sadržaj, inace je browser neće prikazati.

HTML dozvoljava da cela tabela kao i svaka ćelija posebno može da ima različitu boju pozadine od ostatka stranice. Ovakav efekat se postiže umetanjem atributa *bgcolor* u sledeće tagove: , ili . Vrednost se zadaje heksadecimalnim kodom boje ili njenim imenom, isto kao i kod boje pozadine stranice u <body> tagu.

U sledećem primeru je demonstriran upotrebe ovih atributa:

| -           |    | Dani u nedelji : |            |            |             |            |  |  |  |  |
|-------------|----|------------------|------------|------------|-------------|------------|--|--|--|--|
|             |    | ponedeljak       | utorak     | sreda      | cetvrtak    | petak      |  |  |  |  |
| c           | 1. | srpski           | istorija   | fizicko    | hemija      | srpski     |  |  |  |  |
| 2           | 2. | matematika       | fizicko    | hemija     | srpski      | srpski     |  |  |  |  |
| a           | 3. | fizicko          | matematika | istorija   | biologija   | engleski   |  |  |  |  |
| s           | 4. | fizicko          | matematika | fizika     | informatika | engleski   |  |  |  |  |
| o<br>v<br>i | 5. | fizika           | razredni   | geografija | informatika | matematika |  |  |  |  |

HTML kod ovog primera glasi:

```
<img src="space.gif">
 Dani u nedelji :
ponedeljak
utorak
sreda
cetvrtak
petak
casovi
1.
srpski
istorija
fizicko
hemija
srpski
2.
matematika
srpski
fizicko
hemija
srpski
3.
fizicko
matematika
istorija
biologija
engleski
4.
fizicko
matematika
fizika
informatika
engleski
5.
fizika
razredni
```

```
geografija
informatika
matematika
```

U prethodnom primeru se može primetiti da atribut *bgcolor* koji je zadat u ili tagu će se prikazati umesto one boje koja se nalazi u tagu. U primeru je u tagu definisana bela boja pozadine koja se vidi samo na ivicama tabele (ako se koristi Internet Explorer), jer je u svakoj pojedinačnoj ćeliji definisana posebna boja pozadine *bgcolor* atributom.

Takođe boja okvira tabele se može promeniti pomoću *bordercolor* atributa u tagu. U sledećem primeru je prethodnoj tabeli dfnisan crni okvir:

|             |    | Dani u nedelji :  |            |            |             |            |  |
|-------------|----|-------------------|------------|------------|-------------|------------|--|
|             |    | ponedeljak utorak |            | sreda      | cetvrtak    | petak      |  |
| С           | 1. | srpski            | istorija   | fizicko    | hemija      | srpski     |  |
|             | 2. | matematika        | fizicko    | hemija     | srpski      | srpski     |  |
| a           | 3. | fizicko           | matematika | istorija   | biologija   | engleski   |  |
| s           | 4. | fizicko           | matematika | fizika     | informatika | engleski   |  |
| o<br>v<br>i | 5. | fizika            | razredni   | geografija | informatika | matematika |  |

HTML kod koji treba promeniti u prethodnoj tabeli je:

## Primeri za rad u laboratoriji

Primer 1. Tabela kodova.

```
<HTML>
<META HTTP-EQUIV="Content-Type" CONTENT="text/html; charset=iso-8859-2">
<HEAD>
<TITLE>Tabela kodova </TITLE>
</HEAD>
<BODY>
<BR><BR>
<DIV ALIGN="CENTER">
<TABLE CELLPADDING=10 CELLSPACING=0.5 BORDER="5">
<CAPTION><B>YU-karakteri u ISO-8859-2</B></CAPTION>
```

<TR VALIGN="TOP"> <TH ALIGN="CENTER">Veiko slovo</TH> <TH ALIGN="CENTER"><B>kod 8859-2</B></TH> <TH ALIGN="CENTER"><B>Malo slovo</B></TH> <TH ALIGN="CENTER"><B>kod 8859-2</B></TH> </TR> <TR VALIGN="TOP"> <TD ALIGN="CENTER"><B>Č</B></TD> <TD ALIGN="CENTER">200</TD> <TD ALIGN="CENTER"><B>č</B></TD> <TD ALIGN="CENTER">232</TD> </TR> <TR VALIGN="TOP"> <TD ALIGN="CENTER"><B>Ć</B></TD> <TD ALIGN="CENTER">198</TD> <TD ALIGN="CENTER"><B>ć</B></TD> <TD ALIGN="CENTER">230</TD> </TR> <TR VALIGN="TOP"> <TD ALIGN="CENTER"><B>Đ</B></TD> <TD ALIGN="CENTER">208</TD> <TD ALIGN="CENTER"><B>d</B></TD> <TD ALIGN="CENTER">248</TD>  $\langle TR \rangle$ <TR VALIGN="TOP"> <TD ALIGN="CENTER"><B>Š</B></TD> <TD ALIGN="CENTER">169</TD> <TD ALIGN="CENTER"><B>š</B></TD> <TD ALIGN="CENTER">185</TD> </TR> <TR VALIGN="TOP"> <TD ALIGN="CENTER"><B>Ž</B></TD> <TD ALIGN="CENTER">174</TD> <TD ALIGN="CENTER"><B>ž</B></TD> <TD ALIGN="CENTER">190</TD> </TR> </TABLE> </DIV></BODY> </HTML>

Primer 2. Boje u tabeli.

<HTML> <META HTTP-EQUIV="Content-Type" CONTENT="text/html; charset=iso-8859-2"> <HEAD> <TITLE>Tabela boja</TITLE> </HEAD> <BODY BGCOLOR="#000000"> <DIV ALIGN="CENTER">

```
<TABLE CELLPADDING=80 WITH="100%">
<TR>
<!--- COLSPAN spaja tri kolone u jednu ---->
<TD BGCOLOR="#FF000" COLSPAN=3><BR></TD>
<TD BGCOLOR="#00FF00" COLSPAN=3><BR></TD>
</TR>
<TD BGCOLOR="#FFFF00" COLSPAN=3><BR></TD>
<TD BGCOLOR="#0000FF" COLSPAN=3><BR></TD>
</TR>
</TR>
</TR>
</TR>
```

```
</HTML>
```

Primer 3. Primer jedne HTML stranice sa tabelom.

```
<html><!-- Ovako se pise komentar. -->
<head>
<title>HTML programiranje</title>
<meta http-equiv="Content-Type" content="text/html; charset=windows-1250">
</head>
<body bgcolor="#FFFFFF" link="#CE0421" vlink="#000066">
<h1 align=center> Viša zelevnicka škola Beograd &copy:2004<br>
HTML programiranje </h1>
<hr>
<h3 align=left>H3 tag za naslov!</h3>
<b>Boldovan tekst u paragraf tagu!</b><br>
<u>Ovako izgleda podvučeno</u>
<div align="right">Div-tag za podešavanje sadržaja (left, right, center)</div><br>
        <b>Linkovi mogu biti:</b>
                            href="http://www.vets.edu.yu/">
        <b>Tekst
                                                           Viša
                                                                  elektroethnička
                      <a
škola</a></b>
        <hr>
       <b>Slike</b>
                                href="http://www.etf.bg.ac.yu/"><img
                                                                     src="etf.gif"
                          <a
width="58"
        height="55" border="0"> </a>
        < dl >
        <dt>Postoje tabele sa: </dt>
        <dd><font color="#0000CC">Borderima-vidljivim ivicama
        </font>
        <dd><font color="#990000"> Tabela bez bordera
        </font>
        </dl>
        Ova
 tabela ima
 border(ivicu) 2 pixela
```

```
Ova
tabela ima
3 reda i 3 kolone
Ova
tabela je
sirine 100% ekrana
Ovoje tabelabez bordera
<font color="Red" size="5"
 face="Verdana, Arial, Helvetica, sans- serif"> Atributi</font>
 tabele su
 <font size=+2 color="blue">cellpading(rastojanje od ivica celije)</font>
 <font color="Red" face="Arial">Atributi</font>
 tabele su
 <font size=+2 color="blue">cellspacing(rastojanje izmedju celija)</font>
 <font color="Red" face="Arial">Atribut</font>
 tabela je
 <font size=+2 color="blue">sirine 700 pixela</font>
</body>
</html>
```

## FREJMOVI

Frejmovi omogućavaju da se formira dokument koji će se sastojati od adresa bar dva različita dokumenta. Browser, ukoliko je sposoban za to, interpretira frejmove kao podelu tekućeg prozora na više nezavisnih podprozora od koji svaki sadrži adresirani dokumenat. Osnovni tag je složeni tag <FRAMESET> . Ovaj tag zamenjuje tag BODY u HTML-dokumentu. Tekst dokumenta koji se rastavlja na frejmove sadrži isključivo informacije namenjene browseru: browser poziva adresirana dokumenta i postavlja ih u odgovarajuće frejmove.

Tag <FRAMESET> ima atribute:

- COLS za vertikalnu podelu prozora i
- ROWS za horizontalnu podelu prozora navigatora.

Adresa dokumenta se navodi u okviru taga FRAME čiji su atributi

- SRC, preko koje se zadaje adresa dokumenta koji će biti prikazan u zoni tog taga i
- MARGINWIDTH i MARGINHEIGHT

Tag NOFRAMEs sadrži poruku za browser koji nije u stanju da interpretira frejmove. Opšta struktura HTML stranice sa frejmovima je:

```
<HTML>
<HEAD>
</HEAD>
<FRAMESET>
...
</FRAMESET>
</HTML>
```

Primer HTML koda stranice koja koristi frejmove i njen izgled je dat na sledećoj slici:

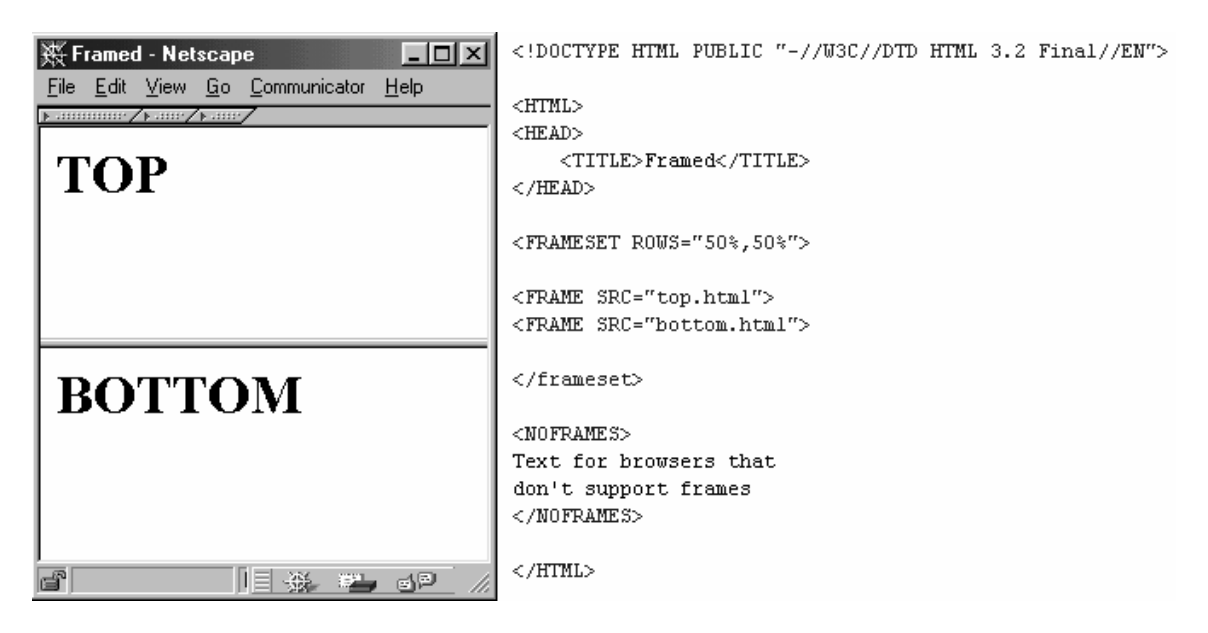

Primer 1. Rad sa frejmovima.

<html>

<frameset cols="25%,50%,25%">

<frame src="tryhtml\_frame\_a.htm"> <frame src="tryhtml\_frame\_b.htm"> <frame src="tryhtml\_frame\_c.htm">

</frameset>

</html>

Primer 2. Rad sa frejmovima.

<html>

<frameset rows="25%,50%,25%">

```
<frame src="tryhtml_frame_a.htm">
<frame src="tryhtml_frame_b.htm">
<frame src="tryhtml_frame_c.htm">
```

</frameset>

</html>

Primer 3. Rad sa frejmovima.

<html>

<frameset rows="50%,50%">

<frame src="tryhtml\_frame\_a.htm">

```
<frameset cols="25%,75%">
<frame src="tryhtml_frame_b.htm">
<frame src="tryhtml_frame_c.htm">
</frameset>
```

</frameset>

</html>

Primer 4. Rad sa frejmovima.

<html>

<frameset rows="50%,50%">

<frame noresize="noresize" src="tryhtml\_frame\_a.htm">

```
<frameset cols="25%,75%">
<frame noresize="noresize" src="tryhtml_frame_b.htm">
<frame noresize="noresize" src="tryhtml_frame_c.htm">
</frameset>
```

</frameset>

</html>

#### Primer 5. Rad sa frejmovima.

<html>

```
<frameset cols="120,*">
```

```
<frame src="tryhtml_contents.htm">
<frame src="tryhtml_frame_a.htm"
name="showframe">
```

</frameset>

</html>

#### Primer 6. Rad sa frejmovima.

<html>

<frameset cols="180,\*">

```
<frame src="content.htm">
<frame src="link.htm" name="showframe">
```

</frameset>

</html>

<html> <body>

<iframe src="default.asp"></iframe>

Some older browsers don't support iframes.If they don't, the iframe will not be visible.

</body> </html>

## FORME I ELEMENTI FORME

Tagovi koji su do sada razmatrani omogućavaju samo da se oformi hipertekstualni dokument koji će se razgledati browserom. Ali browser može i da prenese podatke ka web-serveru da bi se ti podaci tamo obradili. Ova mogućnost se ostvaruje preko koncepta formi (engl. form). Forma dopušta da se uspostavi komunikacija između korisnika i servera: korisnik popunjava formu i šalje je ka serveru. Polazeći od podataka iz forme vrši se odgovarajuća obrada na serveru, a o rezultatima korisnik eventualno biva obavešten. Obaveštavanje se ostvaruje tako što server generiše dokument u HTML-u koristeći se informacijama iz formi i vraća ga korisniku na elektronski način. Osnovna razlika između razgledanja neke strane i formi se ogleda u tome što je za "običnu" hpertekstuelnu stranu dovoljno "kliknuti" na hiper-vezu sa adresom x da bi se prešlo sa tekućeg na dokument na adresi x dok se kod formi uspostavlja veza sa adresom x nekog programa na serveru. Preko formi mogu se realizovati različite aplikacije kao što su:

- upiti nad bazama podataka ili na pretraživačima;
- identifikacija pristupa određenom servisu servera;
- elektronska trgovina (prijem narudžbine i regulisanje načina plaćanja);
- obaveštavanje o promenljivim podacima (npr. vreme polaska aviona određenog datuma, i sl.)

Forma se implementira preko taga <FORM> čiji je opšti oblik:

<FORM> ... </FORM>

Tag <form> sadrži dva atributa:

- atribut ACTION koji sadrži adresu (URL) programa na serveru;
- atribut METHOD kojim je opisana metoda prenosa argumenata programa. Ovaj atribut može imati vrednosti GET ili POST. Češće se koristi metoda POST. Metoda GET ima ograničen broj parametara: mora važiti da je *dužina uRL* + *dužina parametara* < 1KB

Primer HTML koda pomoću koga se definiše forma je:

<form action="Primer.html" method="post">

. . .

</form>

Kada se pozove akcije sa navedene forme sa servera će se pozvati stranica *Primer.html*, i to pomoću post metoda.

U okviru taga <FORM> mogu se navesti i drugi tagovi koji opisuju, na primer, izgled polja za unos podataka u formu, izgled polja za potvrdu, i sl. Tagovi <FORM> se ne mogu umetati jedan u drugi. Zajednički atributi različitih tagova u okviru forme su *name*, kojim se definiše ime promenljive preko koje će biti izvršena dodela vrednosti, i *value*, koja predstavlja ili izabranu vrednost u formi ili tekst koji će biti prikazan. Moguće je upotrebljavati sledeće tagove u okviru forme:

- <INPUT>: za unos podataka sa atributom TYPE koji opisuje prirodu podataka koji se unose. Vrednosti ovog atributa mogu biti:
  - SUBMIT, koji opisuje dugme čijim se pritiskom odašilje sadržaj popunjene forme ka serveru:

```
<INPUT TYPE="SUBMIT" NAME="SLANJE">
```

• RESET, koje postavlja sve vrednosti na formau na predefinisane vrednosti:

PONIŠTAVANJE

```
<INPUT TYPE="SUBMIT" NAME="PONISTAVANJE">
```

о снесквох, koje predstavlja polja čija vrednost može (ali ne mora) biti izabrana:

<INPUT TYPE="checkbox">

Koje programske jezike poznajete?

| • | Paskal |
|---|--------|
| • | С      |
| • | C++    |
| • | Java   |

o RADIO, koje dopušta da se izabere tačno jedna od izabranih vrednosti:

<INPUT TYPE="RADIO">

Imate li vlastiti računar?

- DA
- NE NE
- TEXT, FILE ili PASSWORD, koje označavaju da će podatak biti karakterska niska koju unosi korisnik. Za atribute TEXT i FILE, niska je vidljiva dok se za atribut PASSWORD "maskira" predefinisanom vrednošću:

Vaše ime i prezime?

Vaša fotografija?

Vaša lozinka?

 HIDDEN, koje definiše nevidljivo ulazno polje čija će vrednost biti poslata sa drugim vrednostima iz formaa kada se ovaj pošalje ka serveru kao, na primer, sledeći forma:

- Taga <SELECT> i <OPTION>: polje <SELECT> opisuje izbor između mogućih vrednosti navedenih u okviru taga <OPTION>. Tag <OPTION> sa atributom SELECTED se uzima kao predefinisana vrednost. Tag <SELECT> se realizuje kao padajući meni sa vrednostima zadatim u okviru taga <OPTION>. Atributi uz tag <SELECT> su:
  - o SIZE kojim je opisan broj elementa u opcija koje će biti prikazane;
  - MULTIPLE kojim se omogućava izbor višestruke opcija.

Primer za opisani tag je:

#### Moj omiljen predmet na 1. godini je:

Analiza 1 🚽

• Tag <TEXTAREA> prikazuje tekst u odvojenom tekst prozoru sa scrollbarovima. Dimenzije prozora su određene atributima <rows> (broj *redova* teksta) i <cols> (broj *kolona*). Atribut name dodeljuje simboličko ime području u kome se nalazi tekst. Opšti oblik ovog taga je

<TEXTAREA name=ime rows=n cols=m> ... neki tekst ... </TEXTAREA>

## Primeri za rad u laboratoriji

Primer 1. Primer osnovne upotrebe formi kod HTML jezika.

```
<html>
<head>
<title>Name and Age</title>
</head>
<body>
<form action="akcija" method=POST>
Unesite svoje ime: <input type=text name="name">
Unesite svoje prezime: <input type=text name="age">
<input type=submit>
</form>
</body>
</html>
```

Primer 2. Primer jedne HTML stranice sa osnovnim elementima forme.

```
<html>
<head>
<title>Forma za komentare</title>
</head>
```

<body>

<h1>Posaljite svoje komentare</h1>

<form action="comments.cgi" method=POST>

Ime i prezime: <input name="name">

Email adresa: <input type=text name="email" size=50>

Komentar:

```
<textarea name="comments" rows=15 cols=70>
</textarea>
```

```
<input type=submit value="Posaljite komentar">
<input type=reset value="Obrisite unete podatke">
```

</form>

</body> </html>

Primer 3. Primer HTML stranice sa formom za narudžbine

<html> <head> <title>Restoran italijanske hrane</title> </head>

<body>

<h1> Restoran italijanske hrane </h1>

<form action="order.cgi" method=POST>

<h2>Pice</h2>

```
Koliko pica želite? <input name="numpizzas" value="0" size=3 maxlength=3>
```

<input type=radio name="size" value="large" checked>Velika<br>

<input type=radio name="size" value="medium">Srednja<br><input type=radio name="size" value="small">Mala

```
<h3>Dodaci</h3>
```

```
<input type=checkbox name="topping" value="pepperoni">Ljuta paprika<br><input type=checkbox name="topping" value="sausage">Kobasice<br><input type=checkbox name="topping" value="mushroom">Pecurke<br><input type=checkbox name="topping" value="peppers">Kecap<br><input type=checkbox name="topping" value="peppers">Kecap<br><input type=checkbox name="topping" value="peppers">Kecap<br><input type=checkbox name="topping" value="peppers">Kecap<br><input type=checkbox name="topping" value="peppers">Kecap<br><input type=checkbox name="topping" value="peppers">Kecap<br><input type=checkbox name="topping" value="peppers">Kecap<br><input type=checkbox name="topping" value="onion">Jaje<br><input type=checkbox name="topping" value="onion">Jaje<br><input type=checkbox name="topping" value="onion">Jaje<br>
```

```
Ime: <input type=text name="name">
Broj telefona: <input type=text name="phone">
Adresa:
<textarea name="address" rows=6 cols=50>
</textarea>
```

Broj kreditne kartice: <input type=password name="creditcard" size=20>

<input type=submit value="Posaljite narudzbinu">

</form>

</body> </html>

Primer 4. Primer jedne HTML stranice sa složenijom formom.

```
<html>
<head>
<title>Primer upotrebe formi</title>
<meta http-equiv="Content-Type" content="text/html; charset=windows-1250">
</head>
 <body bgcolor="#FFFFF" text="#000000">
<b>Primer upotrebe formi </b>
<hr>
<div align="left"><b>Lične informacije:</b></div>
<form name="info" method="post" action="">
Ime:
<input type="text" name="ime">
Prezime:
<input type="text" name="prezime">
```

```
Ulica i broj:
   <input type="text" name="ulica" size="30">
    
    
   Grad:
   <input type="text" name="grad" value="Beograd">
   Država:
   <select name="drzava">
   <option>Srbija i Crna Gora</option>
    <option>Turska</option>
   <option>Egipat</option>
   <option>Hrvtaska</option>
   <option>Tunis</option>
   <option>Slovenija</option>
  </select>
  Poštanski broj:
  <input type="text" name="postBroj" size="5" maxlength="5">
   
    
 Pol:
  Muški <input type="radio" name="pol" value="pol"> 
   
   
 Ženski <input type="radio" name="pol" value="pol" checked>
 Interesovanja:
  Sport
         <td
               width="10%"><input
                               type="checkbox"
                                             name="sport"
value="sport">
       Muzika
       <input type="checkbox" name="muzika" value="muzika"
checked>
       Putovania
            width="10%"><input
                             type="checkbox"
                                          name="putovanja"
       <td
value="putovanja">
```

```
Lozinka:
  <input type="password" name="lozinka">
   
   
 Komentar:
  <textarea cols="30" rows="5">Ovde ispisati komentar</textarea>
  <input type="hidden" name="skriveno" value="OVO JE SKRIVENO POLJE">
   
 <div align="center">
     <input type="submit" name="potvrdi" value="POTVRDI">
     <input type="reset" name="odustani" value="ODUSTANI">
   </div>
  </form>
</body>
</html>
```

Nakon pokretanja napisanog prograna, dobija se prozor koji predstavlja izgled HTML stranice u Internet Exploreru (slika 1).

| File Edit View                                 | Favorites To     | ols Help        |                |                       |                    |        |  |             | 10      |
|------------------------------------------------|------------------|-----------------|----------------|-----------------------|--------------------|--------|--|-------------|---------|
| $\rightarrow$ Back $\rightarrow$ $\rightarrow$ | 004              | QSearch G       | JFavorites 💡   | mode 3 3              |                    |        |  |             |         |
| ddress E:\Doc                                  | uments and Setti | ngs\Administrat | or\Desktop\Jav | alprvaGorma.htm       |                    |        |  | • 260       | Links 1 |
| Y! . e.                                        |                  | Search          | Web            | attempting to retriev | e buttons from Yah | iooł   |  |             |         |
| Primer upstrebe                                | formi            |                 |                |                       |                    |        |  |             | 2       |
| Licse informacij                               | e:               |                 |                |                       |                    |        |  |             |         |
| Ime:                                           |                  |                 |                | Premine               |                    |        |  |             |         |
| Ulica i broj:                                  |                  |                 |                |                       |                    |        |  |             |         |
| Gred                                           | Beograd          |                 |                | Država                | Srbija i Crna G    | Sora 💌 |  |             |         |
| Podtanski broj                                 |                  |                 |                |                       |                    |        |  |             |         |
| Pol:                                           | Mušla C          |                 |                |                       |                    |        |  |             |         |
|                                                | Ženski (*        | -               |                | -                     |                    | -      |  |             |         |
| Interesovanja:                                 | Sport            | D               | Munice         | R                     | Putovanja          |        |  |             |         |
| Lonnica:                                       | Contra danda     |                 |                | 10                    |                    |        |  |             |         |
| 0.000000                                       | ovde 18918       | aci komen       | UNE            |                       |                    |        |  |             |         |
| Komentar                                       |                  |                 |                |                       |                    |        |  |             |         |
|                                                |                  |                 |                | -                     |                    |        |  |             |         |
|                                                |                  | POT             | VRDIO          | DUSTANI               |                    |        |  |             |         |
|                                                |                  |                 |                |                       |                    |        |  |             |         |
|                                                |                  |                 |                |                       |                    |        |  |             |         |
|                                                |                  |                 |                |                       |                    |        |  |             |         |
|                                                |                  |                 |                |                       |                    |        |  |             |         |
|                                                |                  |                 |                |                       |                    |        |  |             |         |
|                                                |                  |                 |                |                       |                    |        |  |             |         |
| Done                                           |                  |                 |                |                       |                    |        |  | My Computer |         |

Slika 1. Izgled HTML stranice u Internet Exploreru

Zadatak 1. U Notepad-u napisati HTML kod koji opisuje stranicu kao što je na slici 2.

| HTML FORME - Microsoft In                       | ternet Explorer              |                |               |               | - 🗆 ×   |
|-------------------------------------------------|------------------------------|----------------|---------------|---------------|---------|
| <u>EileE</u> dit <u>V</u> iewF <u>a</u> vorites | <u>T</u> ools <u>H</u> elp   |                |               |               |         |
| ← Back → → → 🙆 🙋 🏠                              | } 🛛 🏹 Search 🛛 🙀 Favor       | ites 🎯 History | 🔤 - 避 🗵 - E   |               |         |
| Address 🐔 C:\Documents and Se                   | ettings\Administrator\Deskto | op\zadatak.htm |               | 🔹 🌈 Go        | Links » |
| OVA FORMA ŠAL.<br>Korisničko ime:               | JE MAIL NA AI                | DRESU: W       | eb@vets.edu.y | u             | ×       |
| Lozinka:                                        |                              |                |               |               |         |
| Način plaćanja:                                 | ČEK 🗾                        |                |               |               |         |
| Naručujem:                                      | Knjigu                       | <b>V</b>       | CD            |               |         |
| Komentar:                                       |                              |                |               |               |         |
| POTVRDI                                         | PONIŠTI                      |                |               |               |         |
| 🐔 Done                                          |                              |                |               | 🖳 My Computer | //      |

Slika 2. Izgled stranice za prvi zadatak za samostalan rad

Napomena: akcija koju izvodi HTML forma je mailto:web@vzs.edu.yu

Zadatak 2. U Notepad-u napisati HTML kod koji opisuje stranicu kao što je na slici 3.

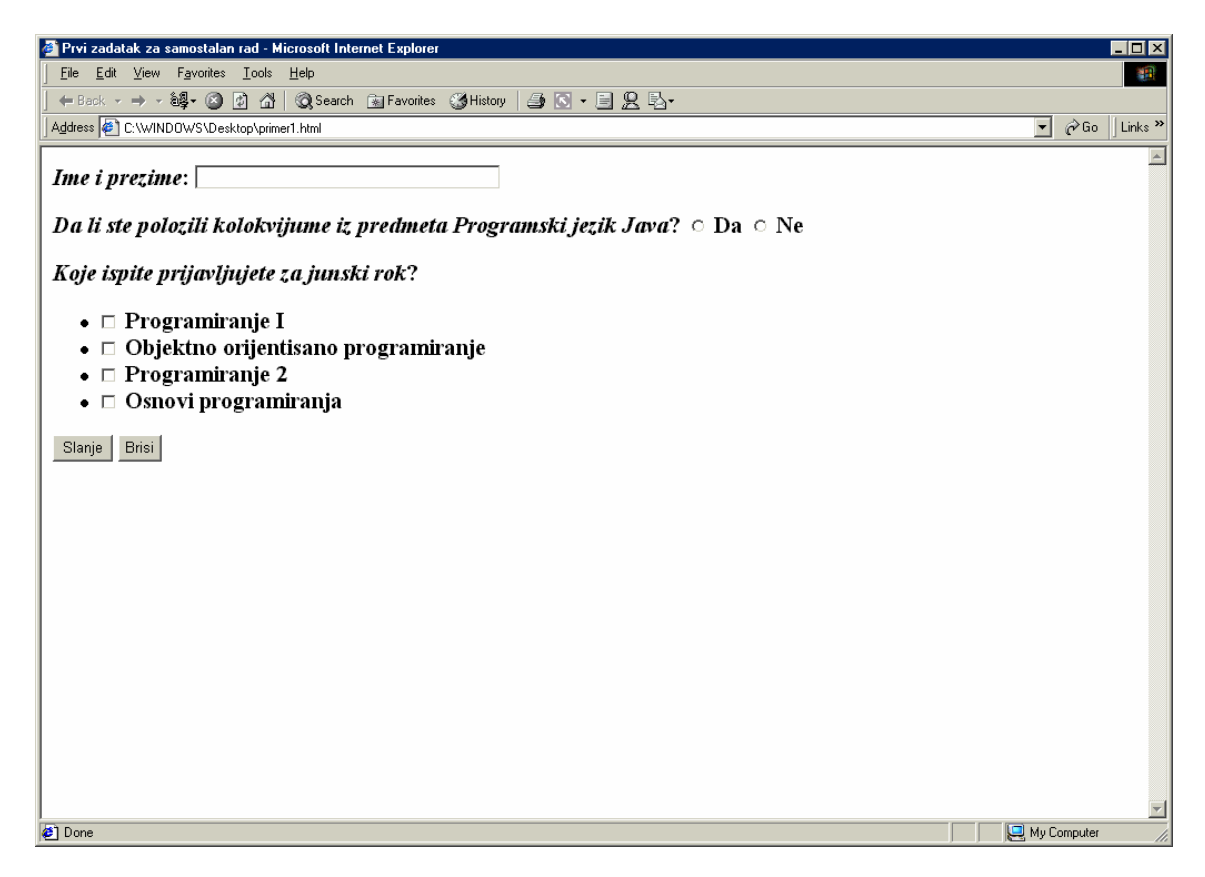

Slika 3. Izgled stranice za drugi zadatak za samostalan rad

## PRILOG 1

| Tabela slaganja kodova i boja |                 |                          |          |  |  |
|-------------------------------|-----------------|--------------------------|----------|--|--|
| rezutat                       | kodiranje rečju | heksadecimalno kodiranje | rezultat |  |  |
|                               | white           | FFFFF                    |          |  |  |
|                               | ghostwhite      | F8F8FF                   |          |  |  |
|                               | whitesmoke      | F5F5F5                   |          |  |  |
|                               | snow            | FFFAFA                   |          |  |  |
|                               | azure           | F0FFFF                   |          |  |  |
|                               | honeydew        | F0FFF0                   |          |  |  |
|                               | mintcream       | F5FFFA                   |          |  |  |
|                               | lightyellow     | FFFFE0                   |          |  |  |
|                               | floralwhite     | FFFAF0                   |          |  |  |
|                               | ivory           | FFFFF0                   |          |  |  |
|                               | linen           | FAF0E6                   |          |  |  |
|                               | oldlace         | FDF5E6                   |          |  |  |
|                               | seashell        | FFF5EE                   |          |  |  |
|                               | lavenderblush   | FFF0F5                   |          |  |  |
|                               | lavender        | E6E6FA                   |          |  |  |
|                               | gainsboro       | DCDCDC                   |          |  |  |
|                               | lightgrey       | D3D3D3                   |          |  |  |
|                               | silver          | C0C0C0                   |          |  |  |
|                               | darkgray        | A9A9A9                   |          |  |  |
|                               | lightslategray  | 778899                   |          |  |  |
|                               | slategray       | 708090                   |          |  |  |
|                               | gray            | 808080                   |          |  |  |
|                               | dimgray         | 696969                   |          |  |  |
|                               | black           | 000000                   |          |  |  |
|                               | bisque          | FFE4C4                   |          |  |  |
|                               | wheat           | F5DEB3                   |          |  |  |
|                               | moccasin        | FFE4B5                   |          |  |  |
|                               | peachpuff       | FFDAB9                   |          |  |  |
|                               | mistyrose       | FFE4E1                   |          |  |  |
|                               | pink            | FFC0CB                   |          |  |  |
|                               | lightpink       | FFB6C1                   |          |  |  |
|                               | rosybrown       | BC8F8F                   |          |  |  |
|                               | coral           | FF7F50                   |          |  |  |

| tomato         | FF6347 |
|----------------|--------|
| orangered      | FF3300 |
| red            | FF0000 |
| crimson        | DC143C |
| indianred      | CD5C5C |
| firebrick      | B22222 |
| darkred        | 8B0000 |
| maroon         | 800000 |
| brown          | A52A2A |
| saddlebrown    | 8B4513 |
| sienna         | A0522D |
| chocolate      | D2691E |
| darkorange     | FF8C00 |
| orange         | FFA500 |
| lightsalmon    | FFA07A |
| darksalmon     | E9967A |
| salmon         | FA8072 |
| sandybrown     | F4A460 |
| navajowhite    | FFDEAD |
| blanchedalmond | FFEBCD |
| papayawhip     | FFEFD5 |
| antiquewhite   | FAEBD7 |
| beige          | F5F5DC |
| cornsilk       | FFF8DC |
| palegoldenrod  | EEE8AA |
| khaki          | F0E68C |
| yellow         | FFFF00 |
| gold           | FFD700 |
| darkgoldenrod  | B8860B |
| peru           | CD853F |
| goldenrod      | DAA520 |
| tan            | D2B48C |
| burlywood      | DEB887 |
| darkkhaki      | BDB76B |
| chartreuse     | 7FFF00 |
| greenyellow    | ADFF2F |
| lawngreen      | 7CFC00 |
| lime           | 00FF00 |

| springgreen       | 00FF7F |  |
|-------------------|--------|--|
| palegreen         | 98FB98 |  |
| mediumspringgreen | 00FA9A |  |
| limegreen         | 32CD32 |  |
| mediumseagreen    | 3CB371 |  |
| yellowgreen       | 9ACD32 |  |
| aliceblue         | 9ACD32 |  |
| mediumaquamarine  | 66CDAA |  |
| darkseagreen      | 8FBC8F |  |
| forestgreen       | 228B22 |  |
| green             | 008000 |  |
| seagreen          | 2E8B57 |  |
| olive             | 808000 |  |
| olivedrab         | 6B8E23 |  |
| darkgreen         | 006400 |  |
| darkslategray     | 2F4F4F |  |
| darkolivegreen    | 556B2F |  |
| aquamarine        | 7FFFD4 |  |
| aqua              | 00FFFF |  |
| cyan              | 00FFFF |  |
| paleturquoise     | AFEEEE |  |
| turquoise         | 40E0D0 |  |
| mediumturquoise   | 48D1CC |  |
| darkturquoise     | 00CED1 |  |
| lightseagreen     | 20B2AA |  |
| cadetblue         | 5F9EA0 |  |
| teal              | 008080 |  |
| darkcyan          | 008B8B |  |
| steelblue         | 4682B4 |  |
| deepskyblue       | 00BFFF |  |
| lightskyblue      | 87CEFA |  |
| lightsteelblue    | B0C4DE |  |
| powderblue        | B0E0E6 |  |
| skyblue           | 87CEEB |  |
| cornflowerblue    | 6495ED |  |
| dodgerblue        | 1E90FF |  |
| mediumslateblue   | 7B68EE |  |
| slateblue         | 6A5ACD |  |

| royalblue       | 4169E1 |  |
|-----------------|--------|--|
| blue            | 0000FF |  |
| mediumblue      | 0000CD |  |
| darkslateblue   | 483D8B |  |
| navy            | 000080 |  |
| darkblue        | 00008B |  |
| midnightblue    | 191970 |  |
| indigo          | 4B0082 |  |
| blueviolet      | 8A2BE2 |  |
| darkorchid      | 9932CC |  |
| darkviolet      | 9400D3 |  |
| mediumpurple    | 9370DB |  |
| orchid          | DA70D6 |  |
| mediumorchid    | BA55D3 |  |
| fuchsia         | FF00FF |  |
| magenta         | FF00FF |  |
| hotpink         | FF69B4 |  |
| violet          | EE82EE |  |
| thistle         | D8BFD8 |  |
| plum            | DDA0DD |  |
| palevioletred   | DB7093 |  |
| deeppink        | FF1493 |  |
| mediumvioletred | C71585 |  |
| purple          | 800080 |  |
| darkmagenta     | 8B008B |  |

## PRILOG 2

## TABELA NAJČEŠĆE KORIŠĆENIH KARAKTERA

| HTML<br>kod | Opis karaktera                 | Primer |
|-------------|--------------------------------|--------|
| ©           | copyright symbol               | ©      |
| ®           | registered trademark<br>symbol | R      |
| ™           | trademark symbol               | ТМ     |
|             | nonbreaking space              |        |
| <           | less-than symbol               | <      |
| >           | greater-than symbol            | >      |
| &           | ampersand                      | &      |
| "           | quotation mark                 | "      |